March 2000, as of version 00.20

# User Manual for System-Machine Combi

TAK1-SM1-38-P TAK1-SM1-32-P TAK1-SM1-30-P TAK1-SM1-28-P TAK1-SM1-27-F

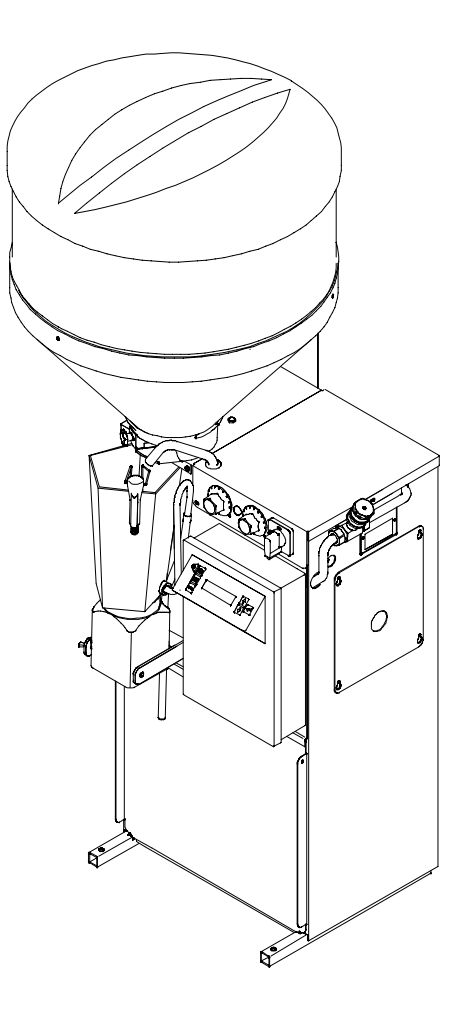

| 1 | Introduction                                                            | 6  |  |  |  |
|---|-------------------------------------------------------------------------|----|--|--|--|
|   | 1.1 Guidelines for the user manual                                      | 6  |  |  |  |
|   | 1.2 Safety instructions                                                 | 7  |  |  |  |
|   | 1.3 Construction parts of the System-Machine Combi                      | 8  |  |  |  |
|   | 1.3.1 Circuit card SM1 - Combi for connection to transceiver            | 9  |  |  |  |
|   | 1.3.2 Heat exchanger and pilot lamps for heating / circulation pump     | 10 |  |  |  |
|   | 1.3.3 Hand-actuated feeding pump                                        | 11 |  |  |  |
|   | 1.3.4 Accessories: Two-Group-Valve-Unit                                 | 12 |  |  |  |
|   | 1.3.5 Accessories: additive dispenser                                   | 13 |  |  |  |
|   | 1.4 Technical data of the Automatic Feeder                              | 14 |  |  |  |
| 2 | Functioning of the automatic feeder                                     | 15 |  |  |  |
| - | 2 1 Drinking preparation                                                | 15 |  |  |  |
|   | 2.2 Drinking dispense                                                   | 16 |  |  |  |
|   | 2.2.1 Restricted mode                                                   | 16 |  |  |  |
|   | 2.2.2 Ad libitum mode                                                   | 16 |  |  |  |
|   |                                                                         |    |  |  |  |
| 3 | Operating and Control unit                                              | 17 |  |  |  |
|   | 3.1 Operating unit and circuit card                                     | 17 |  |  |  |
|   | 3.2 Operational control                                                 | 18 |  |  |  |
|   | 3.2.1 Keyboard                                                          | 18 |  |  |  |
|   | 3.2.2 Function keys                                                     | 18 |  |  |  |
|   | 3.2.3 Entering the values                                               | 19 |  |  |  |
|   | 3.2.4 Selection of options                                              | 20 |  |  |  |
| л | Location of the automatic calf feeder                                   | 21 |  |  |  |
| 4 |                                                                         | 21 |  |  |  |
|   | 4.1 Local electrical connection                                         | 21 |  |  |  |
|   | 4.2 Installation of the automatic call feeder                           |    |  |  |  |
|   | 4.5 Mounting the sacking station                                        | 22 |  |  |  |
|   | 4.5 Mounting the top section of the milk powder hopper                  | 20 |  |  |  |
|   | 4.6 Water and milk connection                                           | 25 |  |  |  |
|   | 4.6.1 Water connection                                                  | 25 |  |  |  |
|   | 4.6.2 Milk connection                                                   | 25 |  |  |  |
|   |                                                                         | 20 |  |  |  |
| 5 | Installation of the automatic calf feeder                               | 26 |  |  |  |
|   | 5.1 Checking the jumper in case of relay-Interface                      | 26 |  |  |  |
|   | 5.2 Operation: heat exchanger with single heating circuit (HE 1-circle) | 26 |  |  |  |
|   | 5.2.1 Filling the boiler of the heat exchanger with water               | 26 |  |  |  |
|   | 5.2.2 De-aeration of the circulation pump                               | 27 |  |  |  |
|   | 5.2.3 Filling the milk powder into the powder hopper                    | 27 |  |  |  |
|   | 5.2.4 Filling the milk storage tank                                     | 28 |  |  |  |
|   | 5.2.5 Connecting the automatic feeder to the mains supply               | 28 |  |  |  |
|   | 5.3 Operation: heat exchanger separate heating circuits (HE 2-circle)   | 28 |  |  |  |
|   | 5.3.1 Connecting the automatic feeder to the mains plug                 | 28 |  |  |  |
|   | 5.3.2 Filling the boiler of the heat exchanger with water               | 29 |  |  |  |
|   | 5.4 Calibration of the feeding components                               | 29 |  |  |  |
|   | 5.5 Setting the heating                                                 | 30 |  |  |  |
|   | 5.5.1 Setting the thermostats                                           | 30 |  |  |  |
|   | 5.5.2 Recommandations for temperature settings                          | 31 |  |  |  |
|   | 5.5.3 Measuring the temperature                                         | 31 |  |  |  |
| 6 | Adjustments in the Setup                                                | 32 |  |  |  |
| - | 6.1 Different selections in the Setup                                   | 32 |  |  |  |
|   |                                                                         |    |  |  |  |

|    | 6.2  | Function Table "Setup"                                                            |
|----|------|-----------------------------------------------------------------------------------|
|    | 6.3  | How to make entries in the Setup                                                  |
|    | 6.4  | Connection of the System-Machine to the feeding computer                          |
|    |      |                                                                                   |
| 7  | Fur  | nctions of the "Menu" key                                                         |
|    | 7.1  | Hand functions                                                                    |
|    | 7.2  | Portion values                                                                    |
|    |      | 7.2.1 Selecting the concentration                                                 |
|    | ,    | 7.2.2 Entering the milk share                                                     |
|    |      | 7.2.3 Entering the additive                                                       |
|    |      | 7.2.4 Restricted/adlib-mode                                                       |
|    | 7.3  | Milk values                                                                       |
|    |      | 7.3.1 Selecting the operating mode                                                |
|    |      | 7.3.2 Entering the milk dry matter                                                |
|    |      | 7.3.3 Changing over to MP-mode                                                    |
|    |      | 7.3.4 Changing over to 1_circle_mode                                              |
|    | 71   |                                                                                   |
|    | 7.4  | Calibiation of water mill and MD                                                  |
|    | ,    | 7.4.1 Calibration of additives and determent                                      |
|    |      |                                                                                   |
|    | 1.5  |                                                                                   |
|    |      | 7.5.1 Intermediate mix                                                            |
|    |      | 7.5.2 Press out the milk                                                          |
|    |      | 7.5.3 Entering the preparation interval                                           |
|    | 7.6  | Diagnosis                                                                         |
|    |      | 7.6.1 Controlling the outputs                                                     |
|    | ,    | 7.6.2 Controlling the inputs                                                      |
|    |      | 7.6.3 Power failures/Access to backup/Cleaning fault/Water checkups/Milk checkups |
|    | 7.7  | Function Table of the Menu key in case of connection to a transceiver             |
|    |      | ,                                                                                 |
| 8  | Fur  | ctions of the "Automatic" key                                                     |
|    | 8.1  | Drinking distribution in the MP-mode and in the Combi-mode                        |
|    | 8.2  | Setting the amount of portions to zero                                            |
|    | 83   | Dispense of an extra-portion                                                      |
|    | 0.0  |                                                                                   |
| q  | Fur  | actions of the Cleaning" key                                                      |
| 5  | 0.1  | Mixer eleganing (mixer without outgratic eleganing)                               |
|    | 9.1  |                                                                                   |
|    | 9.2  |                                                                                   |
|    | 9.3  |                                                                                   |
|    | 9.4  |                                                                                   |
|    |      | 9.4.1 Cleaning with cleaning sponge                                               |
|    |      | 9.4.2 Carry out the cleaning cycle                                                |
|    | •    |                                                                                   |
| 10 | Se   | ervice and maintenance of the automatic call feeder                               |
|    | 10.1 | The day after the first starting                                                  |
|    | 10.2 | Carry out regular check routine                                                   |
|    | 10.3 | Shut-down                                                                         |
|    | _    |                                                                                   |
| 11 | Fa   | ult messages                                                                      |
|    | 11.1 | Fault message memory error                                                        |
|    | 11.2 | Fault message heat exchanger                                                      |
|    | 11.3 | Interruption of the feeding mode                                                  |
|    | 11.4 | Sensor/level fault                                                                |
|    | 11.5 | Milk shortage                                                                     |
|    |      |                                                                                   |

| 12 | Rep          | placement of the program chip | 68       |
|----|--------------|-------------------------------|----------|
|    | 11.6<br>11.7 | Fault "Mixer cleaning"        | 67<br>67 |
|    | 11.0         | Material and an               | 07       |

# 1 Introduction

#### 1.1 Guidelines for the user manual

For a better understanding of the user manual graphic symbols are used.

Attention: absolutely observe the contents of the user manual, to avoid injury and damage to persons, animals and installation.

Symbol for important instructions and additional explanations to operate the feeder.

Ŷ

4

 $\triangle$ 

Symbol for examples in the user manual.

Symbol for measuring cylinder for collecting and weighing the drinking components.

Symbol for scales used to weigh the drinking components during calibration.

In case you need more information, please contact us: Förster-Technik GmbH, Gerwigstr. 25, D-78234 Engen, Tel. +49/7733/9406-0, Fax +49/7733/940699 Internet: www.foerster-technik.de

# 1.2 Safety instructions

- Installation of the automatic calf feeder must be carried out by qualified personnel.
- Before starting the machine, thoroughly read the user manual.
- Professional installation and operation as well as maintenance are required for a perfect functioning of the automatic feeder.
- Faulty operation and incorrect data entries may have serious consequences.
- The livestock owner is responsible for a steady and scrupulous control of his animals and the functioning of the automatic calf feeder. If, for any reason, the system should break down or some calves should not make use of it, the owner has to choose other feeding methods for those animals.
- The manufacturer accepts no liability for damages and their consequences resulting from faulty installation and operation, improper treatment, inadequate service and maintenance or incorrect data entries.
- Remove any projecting object (p.ex. pipe ends) from the stable, so that Responder collars cannot get caught on it.
- The machine can only be used for calf feeding.
- In the following chapters you will find further safety instructions.

# 1.3 Construction parts of the System-Machine Combi

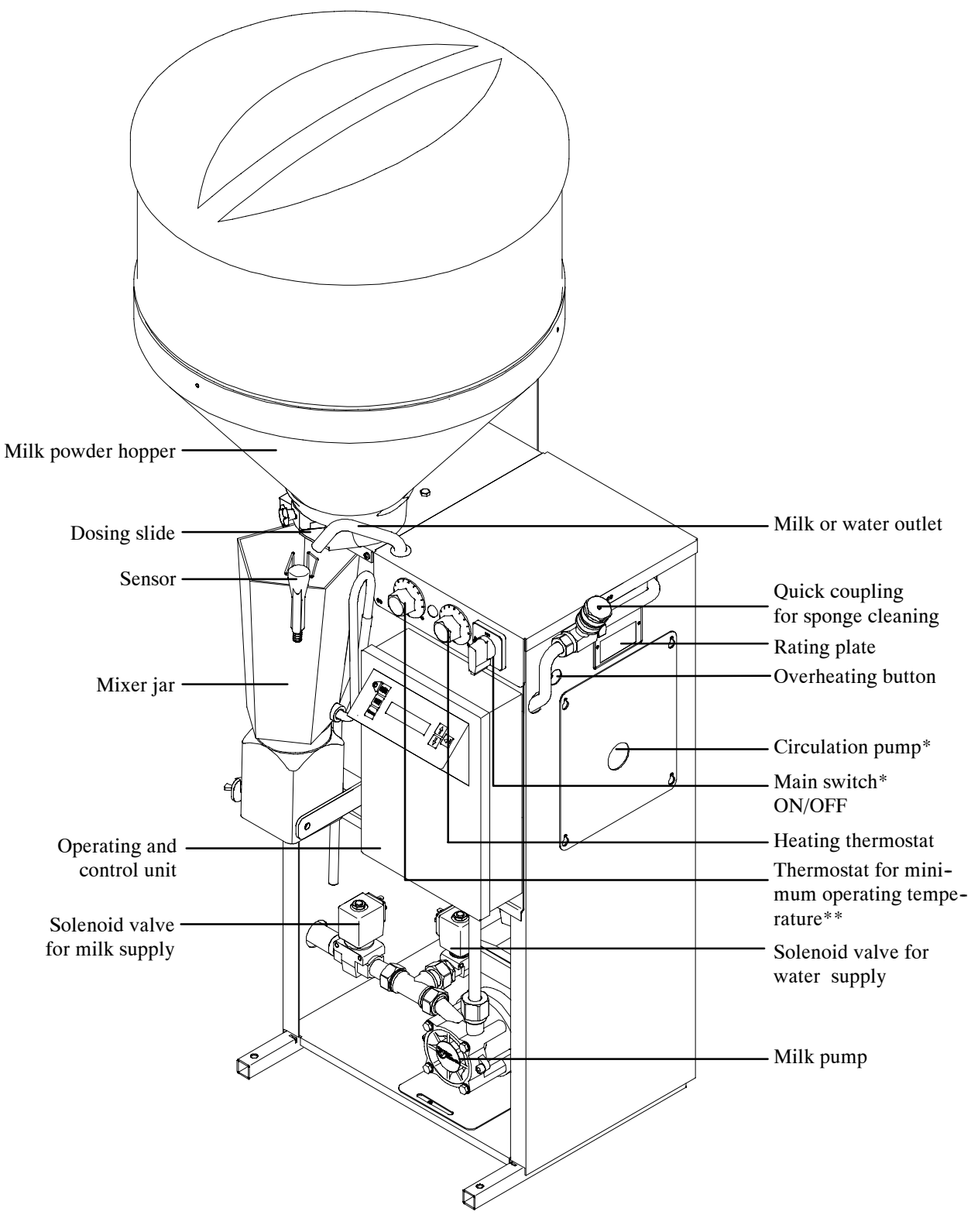

\* not available on model "TAK1-SM1-27-F" \*\* available as an option on model "TAK1-SM1-27-F"

#### 1.3.1 Circuit card SM1 - Combi for connection to transceiver

On the circuit card you can find the transformer for current supply of the control unit, the relays, as well as the sockets for external devices, the fuses and pilot lamps.

In case the System-Machine is connected to a transceiver, relay Interface is used.

On the relay Interface you can find a jumper on position "OE", indicating when the automatic calf feeder is empty. The jumper has already been factory-set. Control the position of the jumper (see chapter 5.1, page 26, "Starting of the automatic calf feeder").

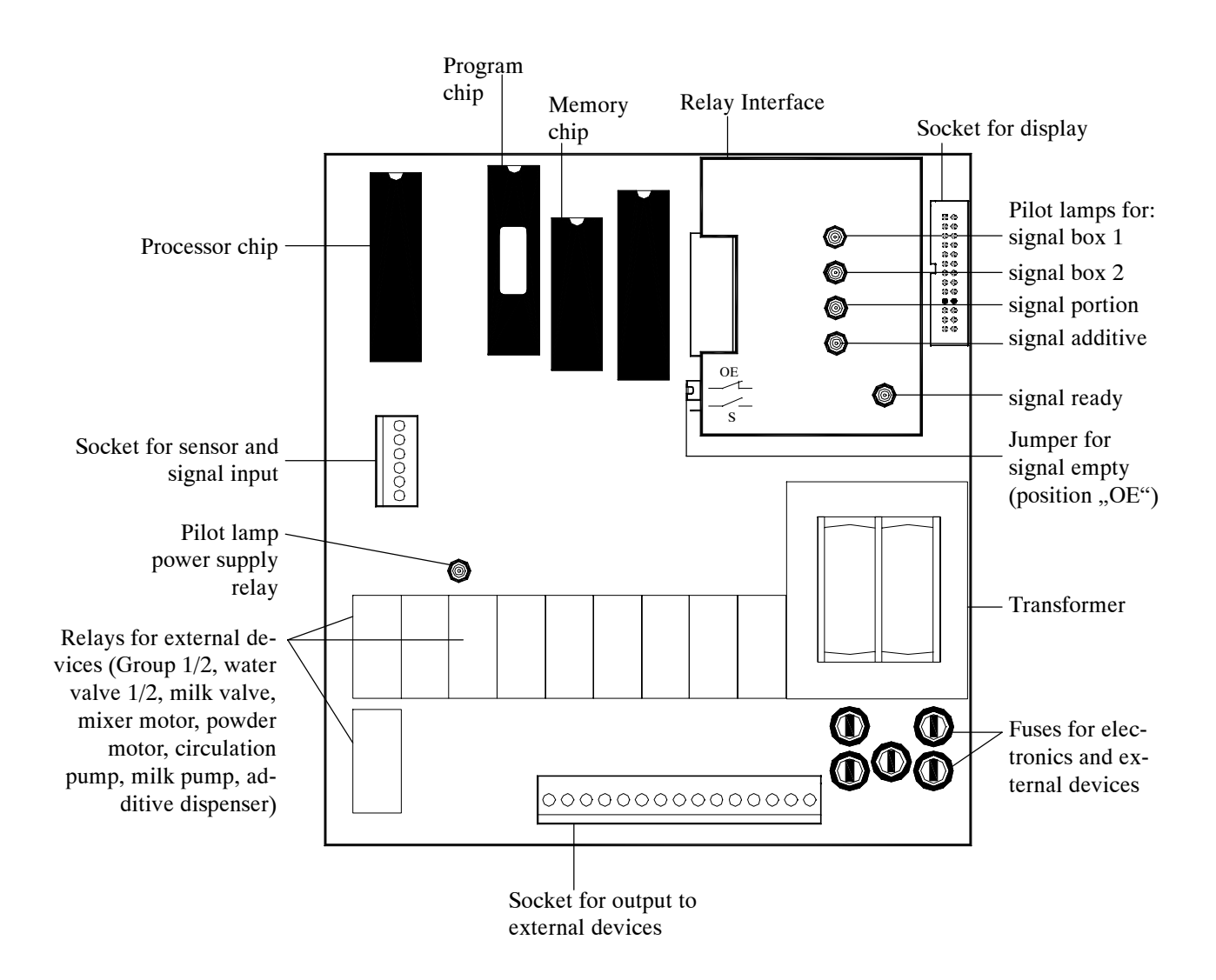

#### 1.3.2 Heat exchanger and pilot lamps for heating / circulation pump

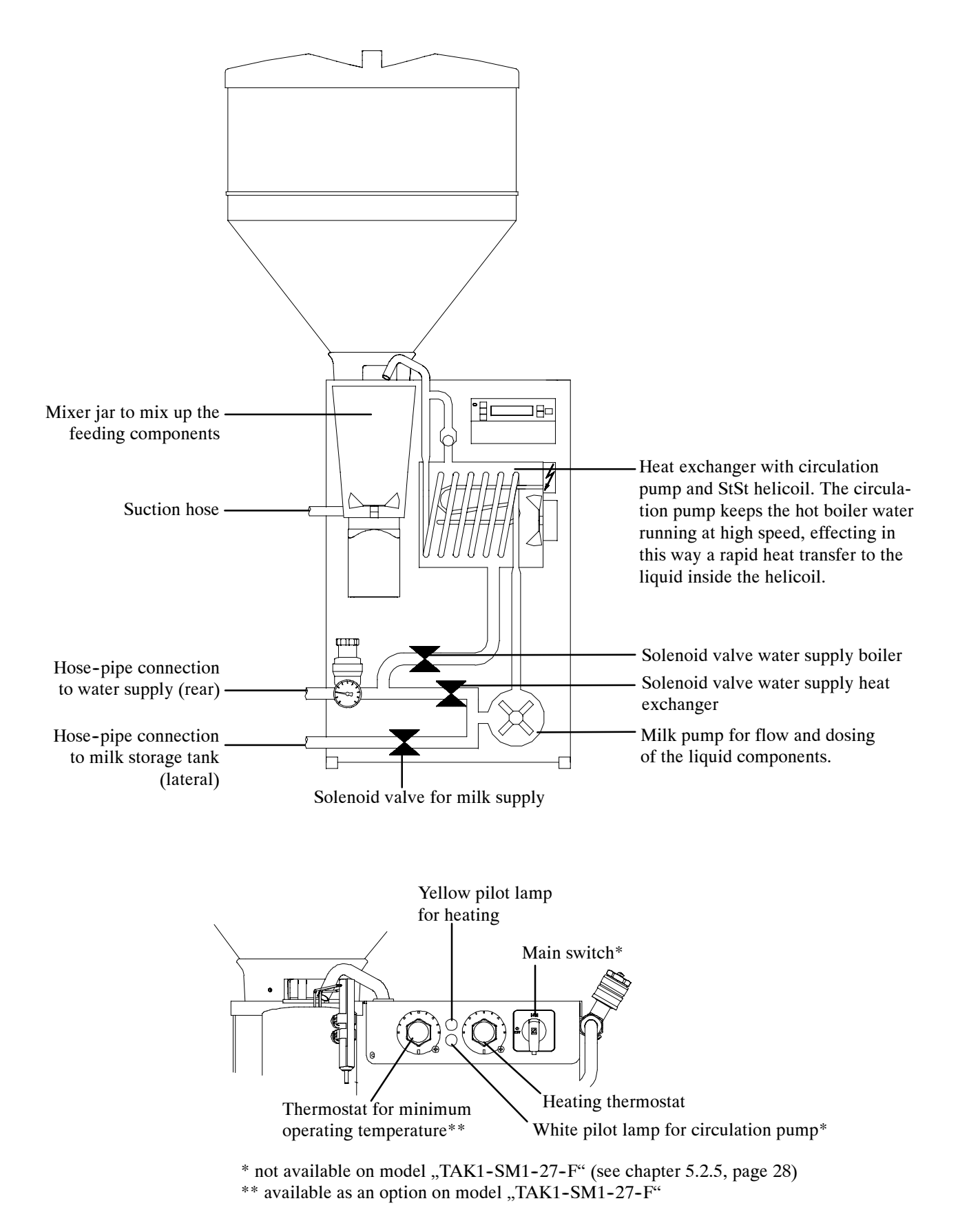

#### 1.3.3 Hand-actuated feeding pump

The hand-actuated feeding pump supports the calf's training in using the feeding station. You can find it between mixer exit and sucking station. The feeding pump can be activated by pushing a button at the lower side of the housing or at the sucking station. The feed is then directly transported from the mixer to the teat and into the mouth of the calf respectively.

You may also use the feeding pump to discharge manually rinse water located in the mixer jar.

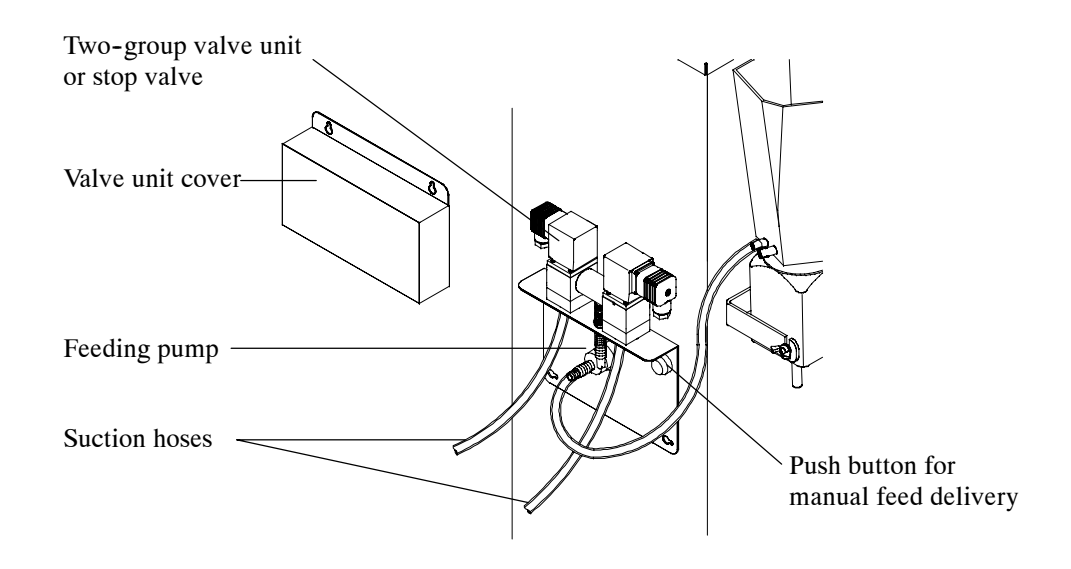

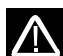

Do not clean the feeding pump with the rinse sponge. It may get clogged!

#### 1.3.4 Accessories: Two-Group-Valve-Unit

System-Machines can provide two drinking stations one after the other, by means of a priority control with the two-group-valve-unit. Priority control is defined as follows: a calf with drinking right, entering the drinking station, gets its portion without interruption, while the other station is closed during this time. The commutation occurs by means of the two-group-valve-unit.

The milk hose leads from the mixer to the hose connection between the two solenoid valves. You may find the connections of the solenoid valve to the teat underneath the corresponding solenoid valves.

The two illuminated plugs of the solenoid valves indicate which suction line is open (1 or 2).

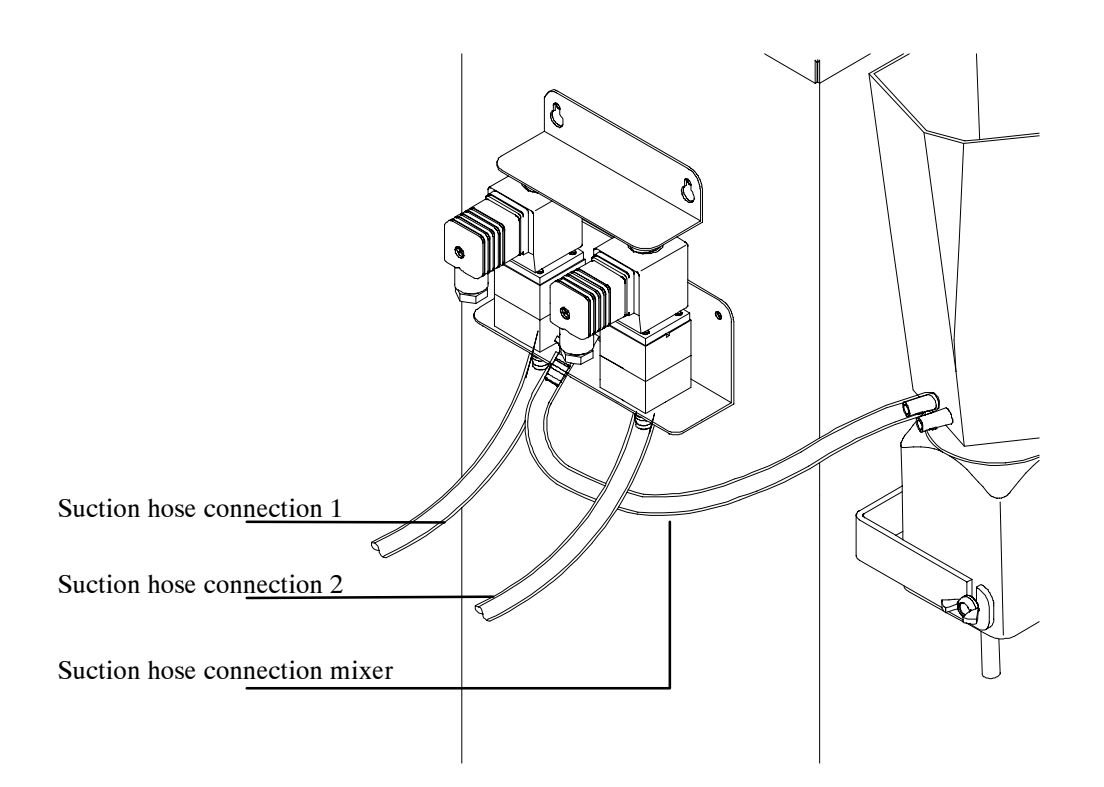

 $\triangle$ 

Make sure that the suction hose connection 1 leads to the sucking station 1 (antenna) and the suction hose connection 2 to the sucking station 2 (antenna 2). In case you should not observe this order, a calf, requesting a portion at drinking station 1, will get no drinking. Instead of this, the portion will be dispensed at drinking station 2.

# 1.3.5 Accessories: additive dispenser

You can connect an additive dispenser to a System-machine (either for powder or for liquid additives). The automatic feeder is equipped with a cable for additive dispenser with plug, as a standard.

**Connection:** When connecting the additive dispenser, remove the powder hopper unit and pass the cable through one of the openings on the left-hand side of the body shell to the outside.

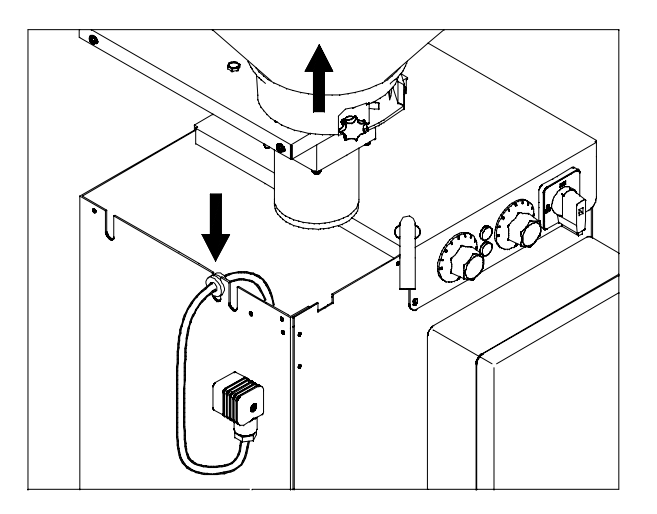

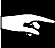

Assembly and installation of the additive dispenser: see user manual "*Precision dispenser* for powdery additives or dosing pump for liquid additives".

# 1.4 Technical data of the Automatic Feeder

Please observe the data on the rating plate on the right-hand side of the shell!

Electrical connection TAK1-SM1-38-P, TAK1-SM1-27-F (400V)

230V / 400V / 3 / N / PE, 50 Hz, 16 A

#### TAK1-SM1-32-P

230V / L / N / PE, 50 Hz, 20 A

#### TAK1-SM1-27-F (230V)

230V / L / N / PE, 50 Hz, 16 A

#### **TAK1-SM1-30-P**

200V, 50 Hz / 60 Hz, 20 A

#### TAK1-SM1-28-P, TAK1-SM1-27-F (240V)

240V / L1, L2 / Grd / 60 Hz / 15 A

#### Water connection

1/2" hose with 3/4" hose screw-connection. Local water pressure 2,5 to 6 bar.

#### Heat exchanger

Boiler capacity approx. 7 l, capacity of the StSt helicoil 0,5 l

#### Milk powder hopper - storage capacity (with top section)

approx. 35 kg

#### Number of sucking stations and calves

Each calf feeder can supply about 20 - 30 rearing calves or 15 - 20 veal calves from one single sucking station. From two sucking stations it can supply about 50 - 60 rearing calves, 20 - 30 veal calves or 20 rearing calves and 15 veal calves.

# 2 Functioning of the automatic feeder

# 2.1 Drinking preparation

Functioning with heat exchanger with single heating circuit (HE 1-circle) for milk and water:

The milk pump pumps the liquid components, water and milk, through the heat exchanger into the mixer jar. In this way the liquid components are rapidly and gently carried to the exact, factory-set temperature.

The circulation pump keeps the hot boiler water running at high speed, effecting in this way a rapid heat transfer to the liquid in the StSt helicoil. 15 minutes after the last portion dispense, the circulation pump cuts off automatically. It switches itself on only every 15 minutes for 30 seconds or in case a calf requires a portion, during calibration and cleaning.

The preparation of the drinking begins with the liquid supply. When the liquid jet hits the sensor (short sensor) in the mixer jar, a pre-selected milk powder portion falls out of the powder hopper into the mixer jar where it is mixed up with the liquid. The mixer is connected to the sucking station by means of a suction hose. The calves can now drink their feeding portion running through the suction hose to the teat.

When the automatic calf feeder runs in the operating mode with heat exchanger with simple heating circuit (HE 1-circle) both the milk **and** the water are taken from the StSt helicoil. Therefore it could happen that a calf (with a drinking right of e.g. 1,5 liters) gets its first portion with milk and the following ones with milk powder + water, even if normally it should only get milk powder + water. But it could also happen the opposite, i.e. a calf which normally only gets milk could possibly get its first drinking portion with milk powder + water and the following ones with milk.

# Functioning with heat exchanger with separate heating circuits (HE 2-circle) for milk and water:

The warm water is taken out of the boiler of the heat exchanger. The milk pump pumps the milk through the StSt helicoil of the heat exchanger into the mixer jar.

You can interrupt the preparation of a feeding portion at any time by pressing the "Automatic", "Cleaning", "Menu" or "Enter" keys.

# 2.2 Drinking dispense

#### 2.2.1 Restricted mode

#### Sensor free:

When a calf with drinking right enters the box and is identified, the automatic calf feeder begins to prepare a drinking portion, in case the mixer is empty. The liquid grounds the long sensor. After the calf has drunk the milk portion, the sensor gets free again and, on demand, the automatic feeder prepares another portion.

#### Sensor covered:

When a calf with drinking right enters the box and is identified, it gets the residual portion in the mixer jar. When the mixer is empty and the sensor is not covered any more, the automatic feeder prepares the next portion.

#### Two sucking stations:

When a calf with drinking right is identified, the corresponding suction line is opened. In case the sensor is free and the calf has no drinking right, the suction line is closed after feeding time. When the sensor is covered, the suction line is closed after approx. 2 minutes.

#### 2.2.2 Ad libitum mode

In the adlib (ad libitum) mode the machine operates without identification. Whenever the sensor is free, the next portion is prepared.

In case of two sucking stations, both suction lines are open.

When the machine operates for a long time in the adlib mode, the valves of the two-group valve unit get very hot. Therefore fix the suction hoses directly on the mixer and remove the plug of the two-group valve unit.

# 3 Operating and Control unit

# 3.1 Operating unit and circuit card

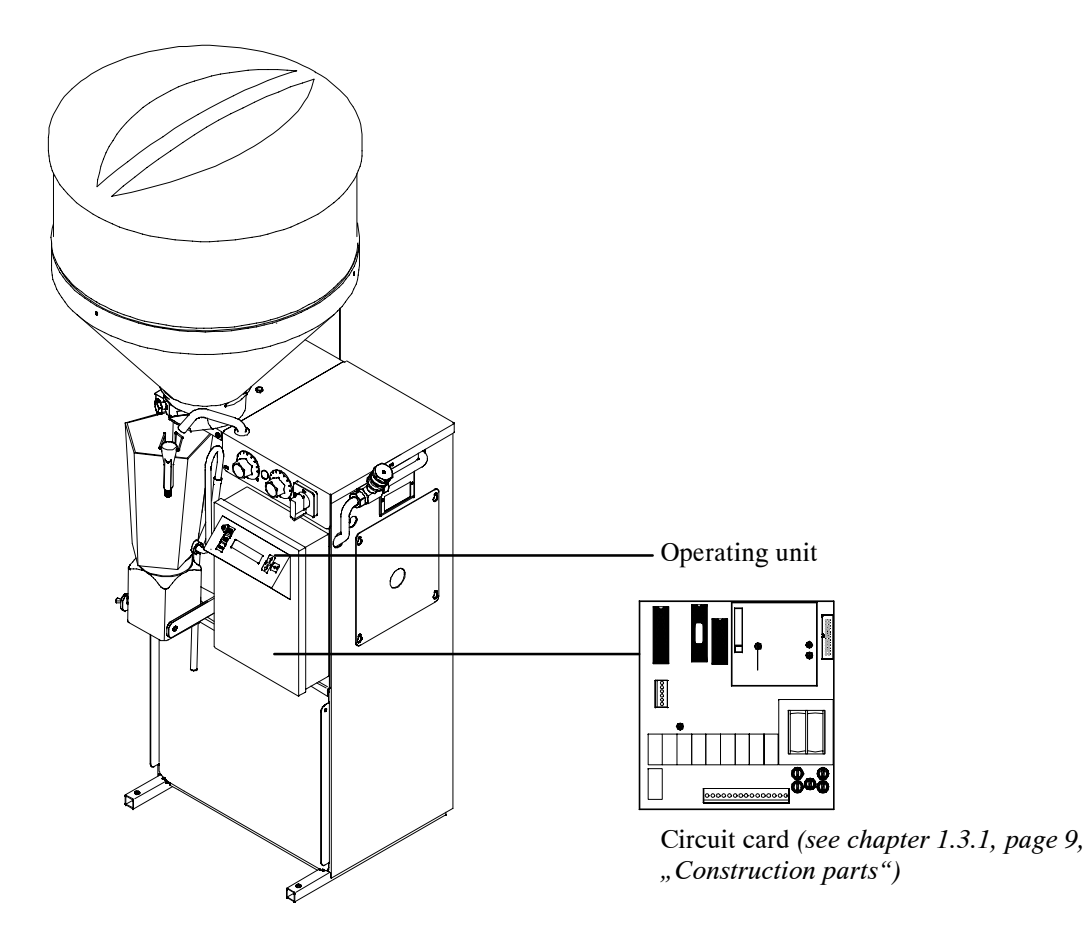

#### **Operating unit**

On the operating unit you can find a text display and a keyboard. The keyboard consists of the function keys "Automatic", "Cleaning" and "Menu", as well as the arrow-up, arrow-down and the Enter keys.

Next to the "Automatic" key there is a green pilot lamp which always lights up when the automatic feeder operates in the automatic mode without errors.

#### **Circuit card**

On the circuit card you can find the transformer for current supply of the control unit, the relays, as well as the sockets for the external devices, the fuses and pilot lamps.

# 3.2 Operational control

# 3.2.1 Keyboard

All major settings and actions such as operating mode, portion values, calibration, cleaning, diagnosis etc. are controlled via the keyboard. The text display features all current actions or settings.

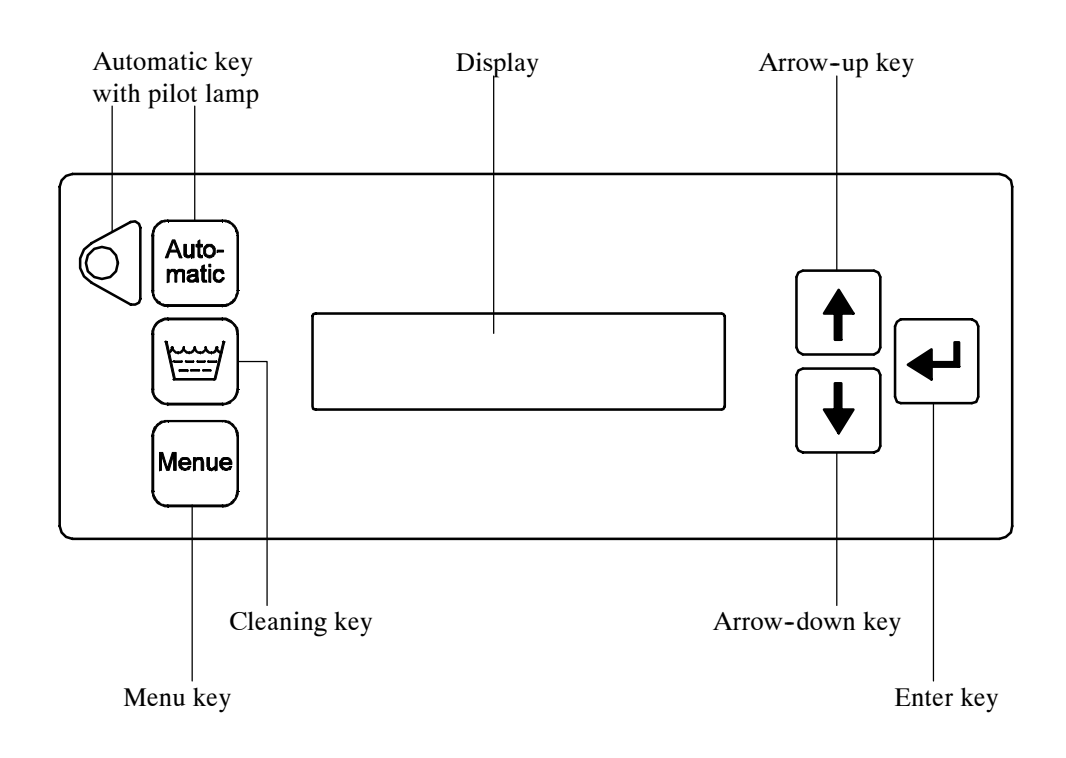

# 3.2.2 Function keys

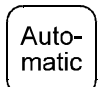

"Automatic" key: the automatic feeder runs in the automatic mode.

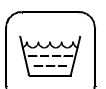

"Cleaning" key for the cleaning menu.

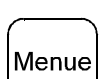

"Menu" key: you may choose between several functions and menus.

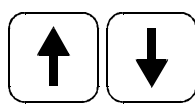

Arrow keys to access the menus and modify the entries.

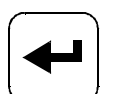

Enter key to open the menus and store the entries.

#### 3.2.3 Entering the values

 $\forall$ 

You can enter and change different values, concerning e.g. calibration, concentration, additive amount etc. by pressing the arrow and Enter keys. Press "Menu" in order to reach those main menus. Press Enter to change a value. The value in the display immediately begins to flash (e.g. >120<). The arrow-up key is used to increase the value, and the arrow-down key is used to decrease the value. If the respective arrow key is held down for a longer period, the value moves up or down faster. Once the correct value has been set, it is stored by pressing the Enter key (the value stops flashing). If you do not wish to change the value, press the "Menu" key and you will return to the main menu.

Example for the input of values within the functions of the "Menu" key

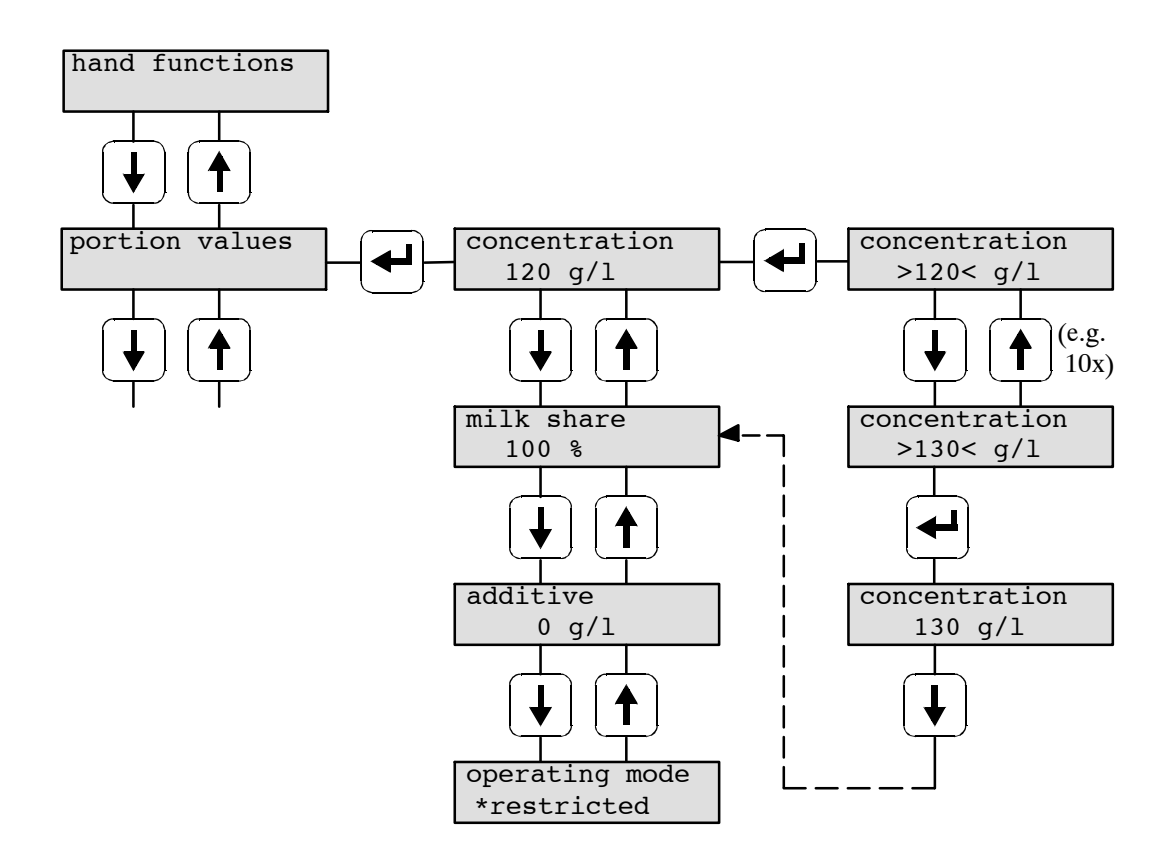

#### 3.2.4 Selection of options

You may only select one of several options. An automatic feeder may run in "adlib" or "restricted" mode, but not in both simultaneously. The option selected is marked by an asterisk in the second line of the display.

Press Enter to change the option. The current option in the display is now flashing. Press the arrow keys to access the different options. Press Enter when the display features the required option. The option is then marked by an asterisk and stored. If you do not wish to change the option, return to the main menu by pressing the "Menu" key.

Example for the input of values within the functions of the "Menu" key

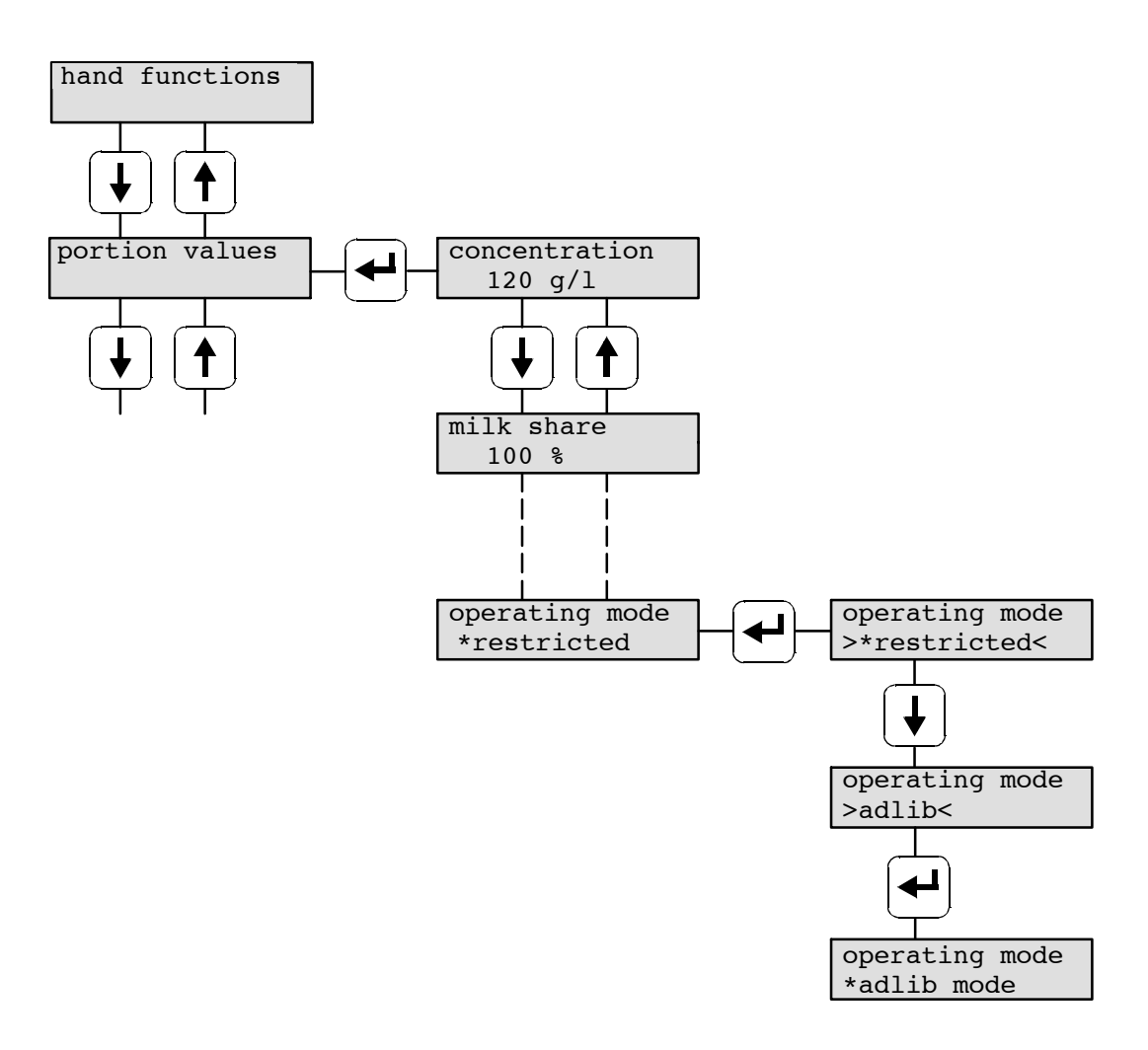

 $\forall$ 

# 4 Location of the automatic calf feeder

# 4.1 Local electrical connection

- Local electrical connection must be installed by a qualified electrician.
- Local regulations and safety precautions have to be observed. An earth leak switch (30 mA) in customer's power supply is prescribed, in order to operate the automatic calf feeder.
- The automatic feeder requires its own power supply: see Technical data.
- Nominal voltage and nominal frequency have to be observed. The supply voltage indicated on the rating plate must correspond to the one of the electric network.
- In case of overvoltage risk, install a surge voltage protector in the main distribution unit.

Equipotential<br/>bondingFor animals' safety and to prevent electrical faults, carry out an equipotential bonding of all<br/>metal parts such as automatic calf feeder, water conduit, sucking station and race-way. On<br/>the rear of the calf feeder you will find the connecting screw of the equipotential bonding.

Lightning As it is impossible to protect the installation separately against lightning stroke, it is to the owner to install an adequate lightning protection (e.g. lightning protection system for the whole building). We recommend to take out an insurance policy against lightning stroke.

# 4.2 Installation of the automatic calf feeder

- Install the calf feeder at a frost-free and dry place.
- If possible separated from the animal area, e.g. in the fodder storage or similar detached place.
- A fence of planks or plates also protects the automatic feeder from dirt and flies.
- The suction hoses can be easily conducted through the wall.
- If possible place the milk storage tank next to the automatic feeder.

# 4.3 Mounting the sucking station

- Install the sucking station max. 65 cm above the ground of the stable. The sucking station must be approx. 15 cm above the connection of the suction hose on the mixer.
- The suction hose must be dimensioned such, that the mixer jar can be tipped unhampered in forward direction. If possible the suction hoses must not exceed 2 m.
- Mount the suction bracket with splash board towards the bottom.

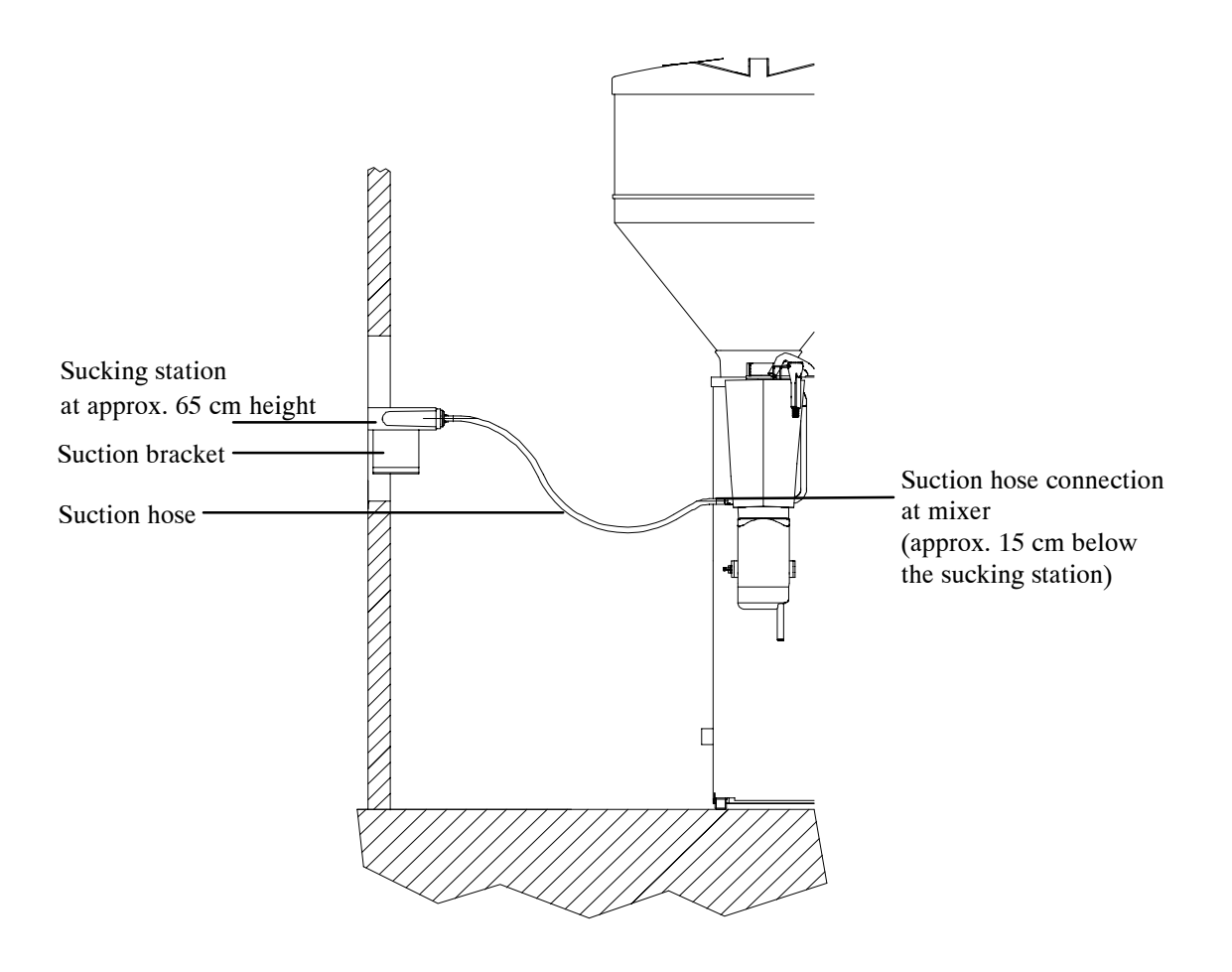

#### 4.4 Mounting the race-way and connecting the transceiver

The sucking station must be preceded by an appropriate race-way, in order to protect a calf from being pushed aside by other calves.

- Install the race-way according to the installation manual.
- Install the cable of the transceiver according to the installation manual.

Install the cable of the transceiver in such a way, that the calves cannot touch it.

• In case of transceiver: carefully check the wiring, the codification and the program chip. See I-plan.

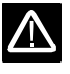

# 4.5 Mounting the top section of the milk powder hopper

• Place the top section of the milk powder hopper (part of the delivery) on the powder funnel of the automatic calf feeder and secure it with the appropriate screws and nuts (part of the delivery).

Only use the top section delivered. Do not raise the top section!

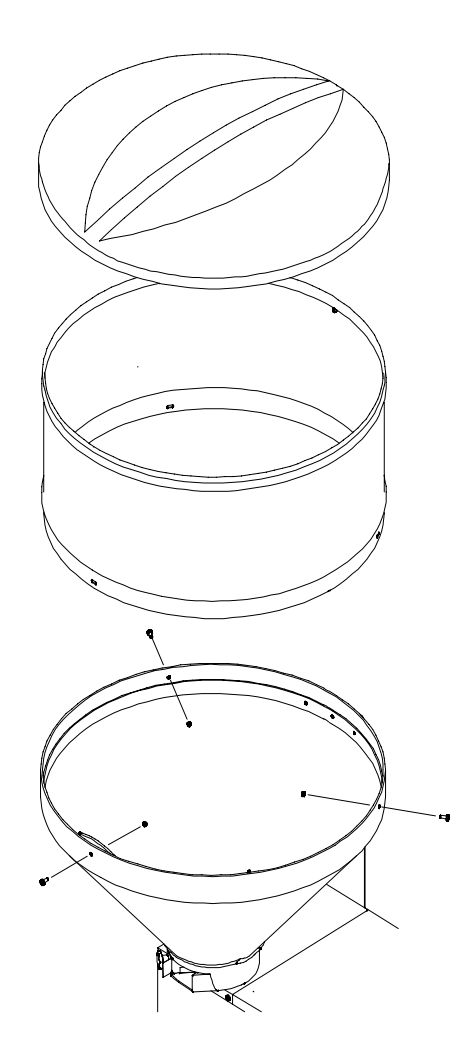

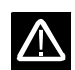

# 1/2" hose Water connection

# 4.6 Water and milk connection

#### 4.6.1 Water connection

• Connect the 1/2" water hose with 3/4" hose screw connection on the rear of the automatic feeder.

Local water pressure 2,5 to 6 bar.

Install additional water stop valve.

The pressure reducer is already factory-set on 2 bar.

Do not alter the setting of the pressure reducer!

#### 4.6.2 Milk connection

 $\Lambda$ 

Convey the milk straight out of the milk storage tank to the automatic feeder. In case long pipes are inevitable, use bigger diameters.

• Install connection for milk pipe on the bottom of the milk tank.

Air-containing pipes, very long and thin, as well as thin-walled pipes, prone to contract, lead to untimely switching-off or change-over of the system.

In order to avoid air bubbles, do not hang the milk hose in the milk tank from above.

The connections of the milk pipe must be reliably tight.

For hygienic reasons, avoid gross differences of diameters. Only use couplings and ties which can be easily and reliably cleaned.

When the automatic feeder only runs in the water mode, close the milk connection with the blind plug (part of the delivery).

# 5 Installation of the automatic calf feeder

# 5.1 Checking the jumper in case of relay-Interface

When starting a System-Machine, connected to a transceiver with relay-Interface, make sure that the jumper for signal empty is on position "OE". The jumper has already been factory-set. Only control the position of the jumper when a calf with drinking right is in the feeding station and the automatic feeder does not prepare a drinking portion, even if the mixer jar is empty.

• Once the System-Machine is currentless, open the operating unit and control the position of the jumper ("OE").

A jumper for signal empty is only available when the machine is connected to a transceiver and relay-Interface is used.

# 5.2 Operation: heat exchanger with single heating circuit (HE 1-circle)

Since July 1998 all System-Machines "Combi" are equipped with heat exchangers with separate heating circuits. The installation of the automatic feeder with heat exchanger with single heating circuit only applies to machines which have been set up before the 1. 07. 1998.

#### 5.2.1 Filling the boiler of the heat exchanger with water

• Open the stopcock of the boiler, let the water flow until it comes out of the overflow hose bubble-free.

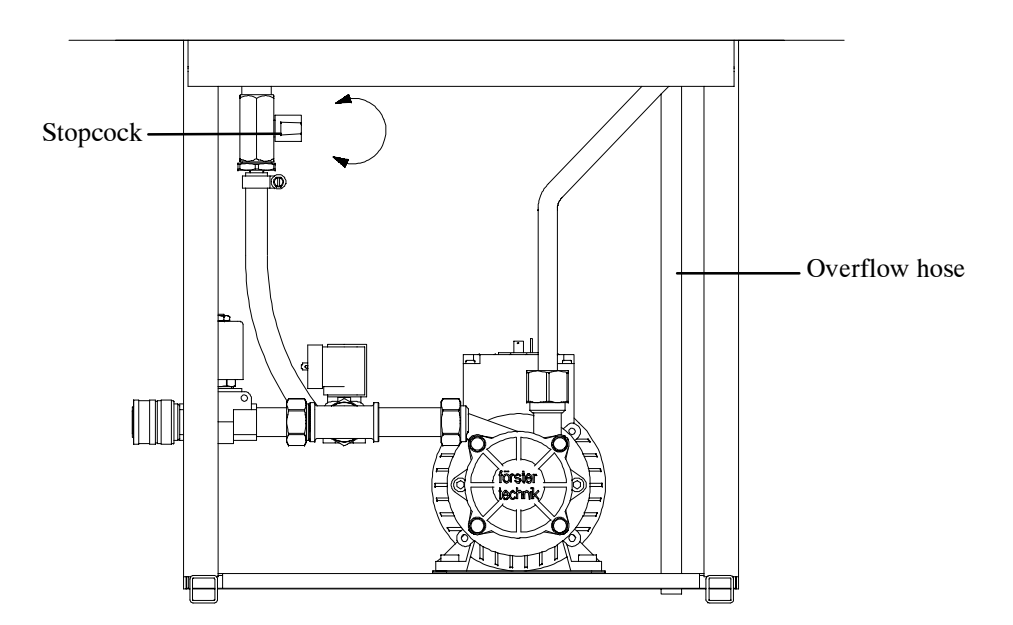

• Close the stopcock.

If (in exceptional cases) the water pressure is insufficient (below 1,5 bar), fill the heat exchanger by means of the milk pump. For this purpose connect the milk pump to the filler neck of the heat exchanger by means of a 1/2" hose with the usual 3/4" hose coupling. Set the thermostats to "0". Plug in the mains plug and turn the main switch to position "ON". Now press "Menu" key and, in the main menu "Hand functions", select the submenu "Water start" by means of the arrow-keys. Press Enter, in order to fill the heat exchanger with water. (Operating principle of the control unit see chapter 3, page 17, "Operating and Control unit.").

#### 5.2.2 De-aeration of the circulation pump

9

 $\wedge$ 

<u>/!</u>\

Model "TAK1-SM1-27-F" is not equipped with a circulation pump.

• Remove the cover, open the de-aeration screw and wait until some water begins to flow.

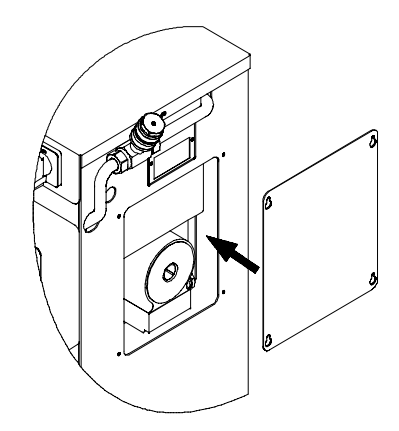

- Close the de-aeration screw.
- Fix the cover.

After 1 - 2 days, de-aerate the circulation pump once again.

#### 5.2.3 Filling the milk powder into the powder hopper

• Only fill in milk powder suitable for calf feeding. Do not put paper or other foreign material into the powder hopper.

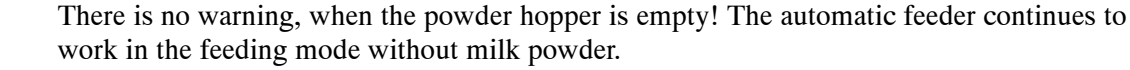

#### 5.2.4 Filling the milk storage tank

The milk must always be clean. Straw, hay or other foreign material affect the reliable functioning considerably.

For cow milk and sour milk, use a slow-running intermittent stirring device, to avoid creaming of the milk. Continuously or fast-running stirrers effect buttering. In case calves get too fat milk at the end, this could lead to indigestion.

Refrigerate the milk or preserve it with formic acid (20 - 30 ml per liter milk with a concentration of 10 %). Do not feed the calves with milk starting to go sour!

#### 5.2.5 Connecting the automatic feeder to the mains supply

Warning: Before activating the heating, fill up the heat exchanger, in order to avoid damages to the boiler and to guarantee a reliable functioning of the automatic feeder.

- Turn back both thermostats to zero and switch off the main switch (pos. "OFF"). On model "TAK1-SM1-27-F" turn back the heating thermostat to zero.
- Connect the mains plug and switch on the automatic feeder by turning the main switch (pos. "ON"). Model "TAK1-SM1-27-F": activate the flip-switch situated on the right-hand side on the bottom of the control and operating unit.

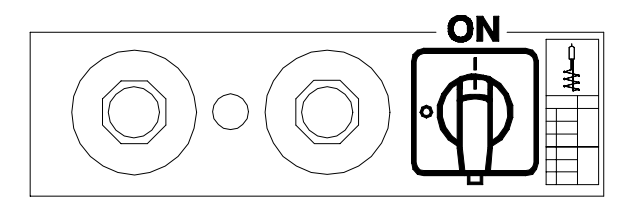

Once you switched on the automatic feeder, the display briefly features the new program version.

# 5.3 Operation: heat exchanger separate heating circuits (HE 2-circle)

#### 5.3.1 Connecting the automatic feeder to the mains plug

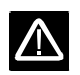

Warning: Before starting the heating, fill up the heat exchanger, in order to avoid damages to the boiler and to guarantee a reliable functioning of the automatic feeder.

- Turn both thermostats back to zero and switch off the main switch (pos. "OFF"). On model "TAK1-SM1-27-F" turn back the heating thermostat to zero.
- Connect the mains plug and switch on the automatic feeder by turning the main switch (pos. "ON"). Model "TAK1-SM1-27-F": activate the flip-switch situated on the right-hand side on the bottom of the control and operating unit.

Once you switched on the automatic feeder, the display briefly features the new program version.

#### 5.3.2 Filling the boiler of the heat exchanger with water

Press "Menu" key, in order to fill the boiler of the heat exchanger with water. The display shows:

Press Enter. Move to the submenu "Heat exchanger fill" by means of the arrow-keys.

Press Enter, in order to open the water valve to the boiler. The boiler is filled up until some water comes out and the water jet hits the short sensor.

Same procedure as for heat exchanger with single heating circuit:

- de-aerate the circulation pump,
- fill the milk powder into the powder hopper,
- fill up the milk storage tank.

# 5.4 Calibration of the feeding components

Calibrate all feeding components. This guarantees an exact feed mix in the feeding mode.

Calibration means entering in the computer the quantity of water and milk powder which should be dispensed during a certain period of time.

How to carry out calibration see chapter 7.4, page 42, "Functions of the Menu key, Calibration".

#### hand functions

heat exchanger
fill ?

heat exchanger
being filled up !

# 5.5 Setting the heating

Only switch on the heating, when the boiler is filled up with water and the water has been calibrated!

How to carry out calibration see chapter 7.4, page 42, "Functions of the Menu key, Calibration"!

# Minimum operating temperature (available as an option on model "TAK1-SM1-27-F") and heating:

The minimum operating temperature prevents too cold water from being dispensed. If the temperature in the boiler falls below the minimum operating temperature of the water, the preparation of the feeding is interrupted until the minimum temperature has been reached.

If the minimum operating temperature is not reached, the display features:

fault temperature

#### **Factory settings:**

The minimum operating temperature has already been factory-set between 38°C and 39°C. It should always lie 3°C below the heating temperature, in order to avoid overlaps in the control range.

The heating temperature has already been factory-set between 42°C and 43°C.

#### 5.5.1 Setting the thermostats

The thermostat for minimum operating temperature is available as an option on model "TAK1-SM1-27-F".

- Release locking screws of both thermostat turning knobs.
- Turn the thermostat for minimum operating temperature (green) so far clockwise, until both green marks coincide.

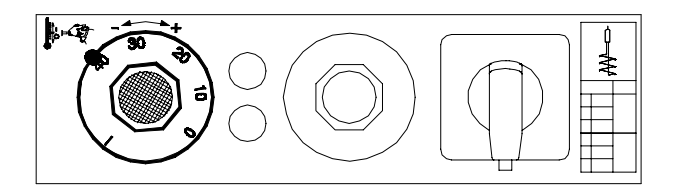

• Turn the thermostat for boiler heating (red) so far clockwise, until both red marks coincide.

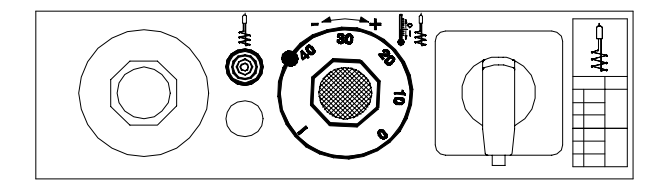

The marks facilitate the setting of temperature. However, a regular personal check is indispensable.

#### 5.5.2 Recommandations for temperature settings

Cheaper milk powders with a higher fat melting point require an outlet temperature between 42°C and 43°C. For cold-soluble milk powders a temperature of approx. 38°C is sufficient.

**Fresh milk** In case the automatic feeder only runs in the fresh milk mode or cold-soluble milk powders are used, a temperature of approx. 38°C is sufficient.

The temperature must be set very carefully. When the heating temperature is reduced, the minimum operating temperature has to be lowered accordingly.Too low temperatures may lead to indigestions.Too high temperatures may lead, over a long period, to inflammations of the mucosa in the abomasum. Flatulence might indicate that the drinking temperature is too high.

#### 5.5.3 Measuring the temperature

 $\triangle$ 

A

The heating regulation suits to the portion size and the drinking speed of the calves. To measure the temperature do not extract more than 0,5 l. For further measurements, wait until the boiler has restored the temperature. The heat transmission time depends on the intake and discharge temperature of the liquid and may vary between 10 and 25 seconds.

- Press the "Menu" key.
- Press the arrow-down key and change to the main menu "Calibration".
- Press Enter, in order to move to the submenu "Water".
- Be sure that the circulation pump is running (Not available on "TAK1-SM1-27-F").
- Wait, until the yellow pilot lamp of the heating (boiler water) has extinguished.
- Hold the graduated vessel under the outlet.
- Press Enter to start the water flow.
- Measure the temperature, immediately afterwards, with an accurate thermometer.

Before activating the dispense of a new portion, wait (approx. 30 seconds) until heat transmission is completed. After careful measurement, correct the temperature, if necessary, until the desired value is reached. Fasten the locking screws, after you have set the temperature correctly. In case other measurements should follow, wait until the yellow pilot lamp for boiler heating has extinguished.

# 6 Adjustments in the Setup

Adjust the basic functions of the automatic feeder in Setup. Warning: Only qualified personnel may activate these functions! The manufacturer has already provided the machines with the correct settings. He does not undertake any liability for incorrect settings on the part of the user.

# 6.1 Different selections in the Setup

The Setup contains the following functions (see following table):

Language You may choose between the following languages: German, English, French, Netherlands, Italian, Norwegian, Swedish, Danish, Finnish, Polish and Japanese. These languages are splitted up into 3 different program chips.

| Program Chip 1 | Program Chip 2 | Program Chip 3 |
|----------------|----------------|----------------|
| German         | German         | German         |
| English        | English        | English        |
| French         | Norwegian      | Polish         |
| Netherlands    | Swedish        | Japanese       |
| Italian        | Danish         |                |
|                | Finnish        |                |

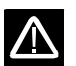

In Setup you may only select the languages contained in the corresponding program chip!

Select the corresponding operating mode, depending on the model of the automatic feeder: Machine type Powder- the automatic feeder runs in the Powder/Water mode, it only works with milk powder (MP). **Combi-** the automatic feeder works with fresh milk as well as MP. Milk- the automatic feeder only works with fresh milk. KU and KU light- these automatic feeders only work without feeding computer in the adlibitum (adlib) mode. You may select one of the following options: Interface Option "No Interface"- the automatic feeder runs in the adlib mode without connection to the feeding computer. Option "Relay signal"- the automatic feeder is controlled by a feeding computer with Station Controller, which transmits the relay and ready signals to the automatic feeder. Option "Priority Group 1/2"- this option indicates which feeding station or calf group should get the drinking as a matter of priority. The automatic feeder works in the adlib mode with a two-group valve unit and sucking sensors. The options "Alcom-Bus" and "VC3-Bus" are reserved to the connection to other Bus-systems. Select the box valves in the Setup, in case the automatic feeder is equipped with a stop **Box valve** valve for one feeding station or with a two-group valve unit for two feeding stations. This option (only valid for automatic feeders Combi and Fresh milk) indicates if the auto-Heating system matic feeder works in the mode with heat exchanger with single heating circuit (HE 1-circ-

 $\wedge$ 

le) or with separate heating circuits (HE 2-circle). For automatic feeders which have been installed before the 1. 07. 1998, only select the heat exchanger with a single heating circuit.

Min.oper.therm. This option indicates if the automatic feeder has a minimum operating thermostat.

**Circulating pump** Here is indicated, if the automatic feeder has a circulating pump. (Only valid for Combi or Fresh-milk feeders).

AdditiveIn case an additive dispenser is connected and additives should be dispensed, select the ad-<br/>ditive dispenser in the Setup.

- **Detergent dispenser** In case the mixer should be cleaned with detergent and a detergent dispenser is connected, select the detergent dispenser. A detergent dispenser can only be connected on feeders having a heat exchanger with a single heating circuit.
- **Mixer type** Here is indicated, if the automatic feeder has a mixer with/without automatic cleaning and if a mixer motor is available. Select "no mixer motor" only on fresh-milk automatic feeders and in case no additives should be dispensed.

#### **Portion size** Choose the portion size: either 250 ml or 500 ml milk for each portion.

# 6.2 Function Table "Setup"

| Setup                                                               | Option                                                                                                    |
|---------------------------------------------------------------------|----------------------------------------------------------------------------------------------------|
| Language                                                            | deutsch<br>english<br>francais<br>nederlands<br>italiano<br>norsk<br>svenska<br>dansk<br>suomi<br>polski<br>japanese |
| Machine type                                                        | powder<br>combi<br>fresh milk<br>KU<br>KU light                                                                      |
| Interface                                                           | no Interface<br>relay signal<br>priority 1 gr.<br>priority 2 gr.<br>Alcom-Bus<br>VC3-Bus                             |
| Box valve                                                           | no<br>1<br>2                                                                                                    |
| Heating system                                                      | HE 1-circle<br>HE 2-circle                                                                                           |
| Thermostat for minimum<br>operating temperature<br>Circulation pump | yes<br>no<br>yes                                                                                                    |
| Additive dispenser                                                  | yes<br>no                                                                                                    |
| Detergent dispenser                                                 | yes<br>no                                                                                                    |
| Mixer type                                                          | no mixer motor<br>with autom. cleaning<br>without autom. cleaning                                                    |
| Portion size                                                        | 500 ml<br>250 ml                                                                                                    |

#### 6.3 How to make entries in the Setup

When starting the automatic feeder, **only** press the "Menu" key on the operating unit, until the display features:

Press Enter, choose the language by means of the arrow-up, arrow-down keys and confirm with Enter.

Now call up the other menus available by pressing the arrowup, arrow-down keys. For modifications, press Enter, in order to open the memory. Choose the option desired by means of the arrow-keys. Confirm with Enter.

All options selected are marked by an asterisk\*.

Leave the "Setup" by pressing the "Automatic", "Cleaning" or "Menu" keys.

language \*deutsch

# 6.4 Connection of the System-Machine to the feeding computer

You may connect the automatic feeder to a transceiver, by means of the relay Interface.

Carry out the following adjustments in the Setup:

Press "Menu" key. Move to the "Interface" Menu by pressing the arrow-down key. Press Enter, to open the memory. Select the option "relay Interface" and confirm with Enter. interface \*relay

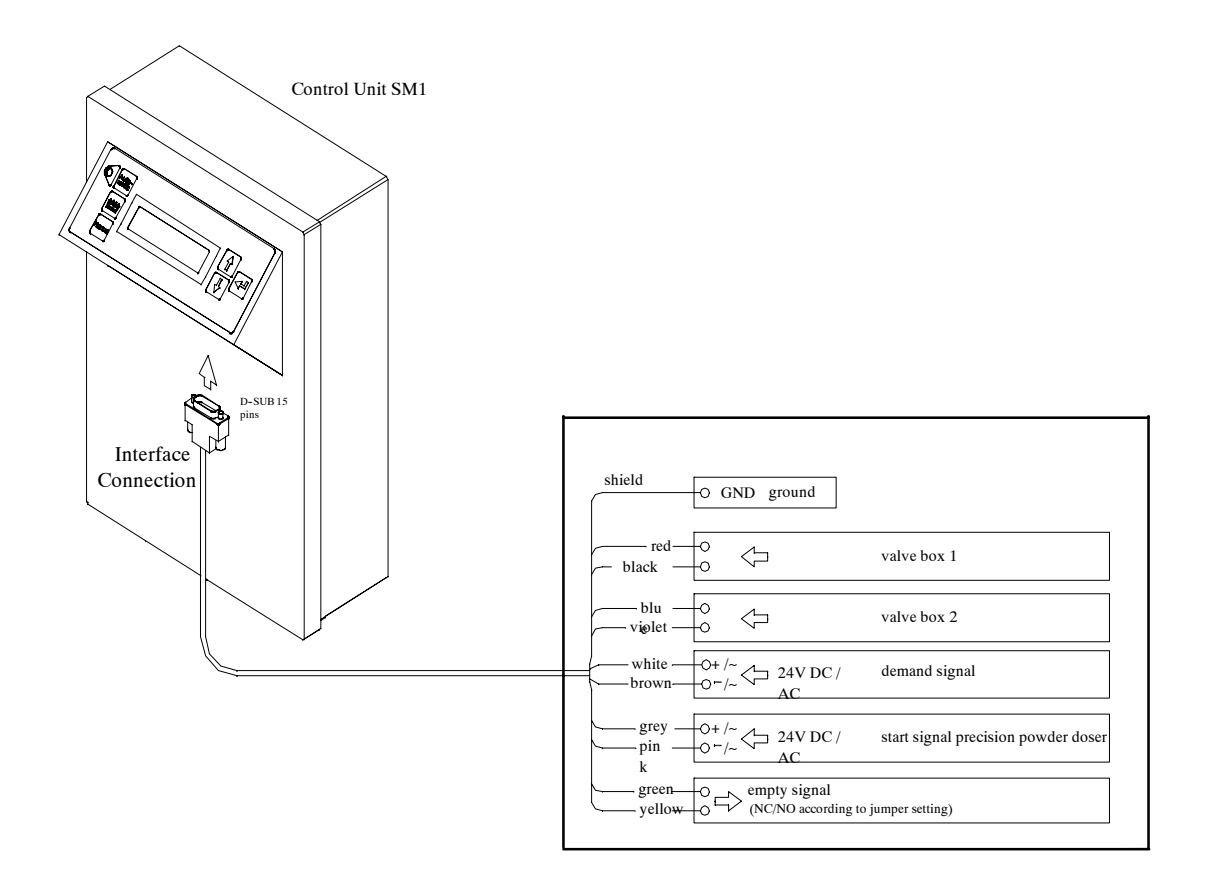

# 7 Functions of the "Menu" key

Menue

The functions of the "Menu" key are summed up in the main menus

- Hand functions,
- Portion values,
- Milk values,
- Calibration,
- Time intervals,
- Diagnosis.

Press Enter in the desired main menu and access the various submenus or subfunctions available.

Move to the different submenus within a main menu by pressing the arrow-keys. If you are in a submenu, return to the main menu level by pressing the "Menu" key.

Depending on the basic adjustments carried out in the Setup, particular menus do not appear on the display.

# 7.1 Hand functions

In the main menu level you can access the first main menu "Hand functions" by pressing the "Menu" key once again. In this menu the functions of the automatic feeder can be activated individually and manually.

You may choose between the following functions:

- Water HE (HE = Heat Exchanger) start
- Water boiler start
- Milk start
- Powder motor start
- Mixer start
- Additive dispenser start
- Valve box 1/2 open
- Heat exchanger fill

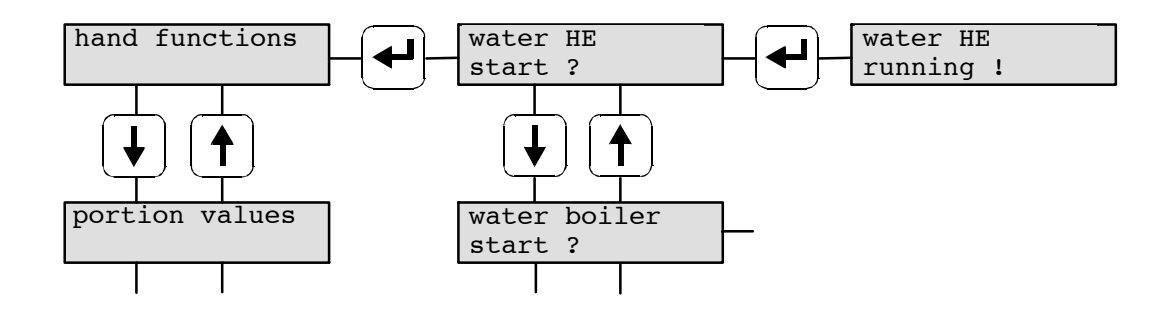

Release the Enter key, in order to complete the operation which has been carried out.

# 7.2 Portion values

In the main menu "Portion values" you may enter the operating mode and the values of each portion which should be prepared.

You may choose between the following submenus:

- Concentration
- Milk share
- Additive amount
- Operating mode

#### 7.2.1 Selecting the concentration

The drinking concentration is defined as the amount of milk powder per liter milk, given to each calf. When the entered concentration value lies below or above the milk dry matter, the milk is either diluted with water (the minimum water share corresponds to 10 % approx.) or milk powder is added. To the water share in the mixed milk/water operating mode milk powder is automatically added, until the entered concentration is reached.

The milk dry matter is defined as the content of solid matter of the milk (in general approx. 120 - 130 g/l). You may enter the amount of milk dry matter in the main menu "Milk values" (see chapter 7.3, page 40, "Milk values").

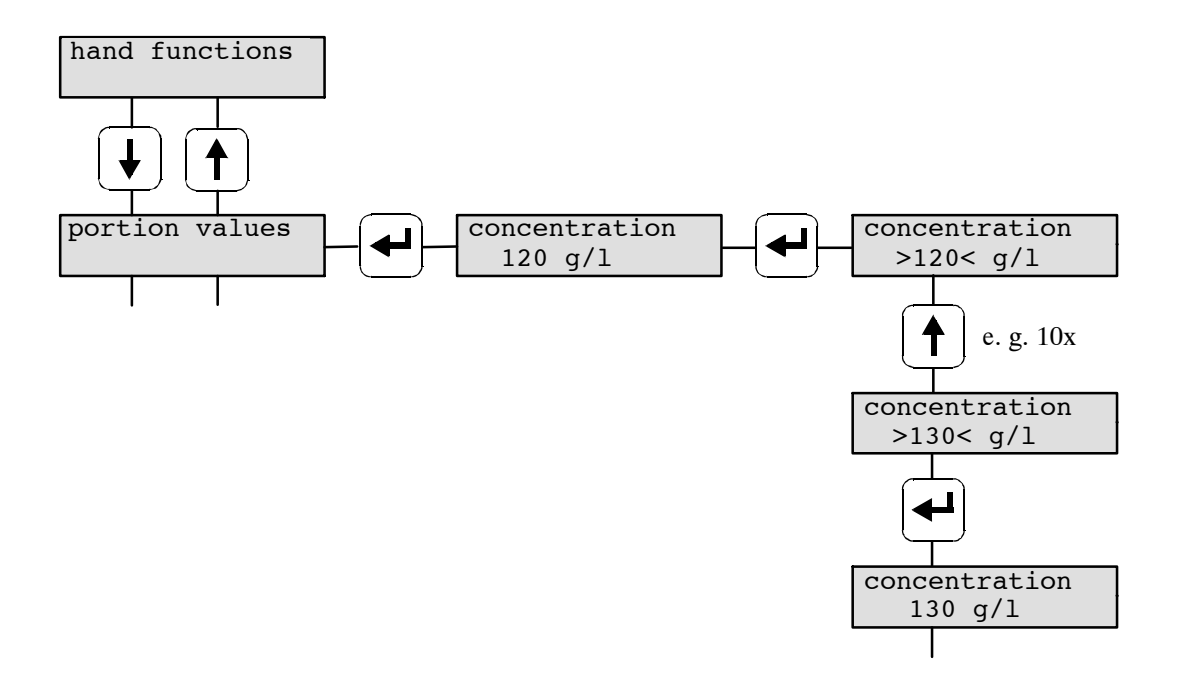

According to particular feeding computer programs, you may enter a variable concentration according to the needs of each single calf. The display of the System-Machine does not feature the submenu "Concentration" any more. You have to enter the concentration value in the feeding computer.

#### 7.2.2 Entering the milk share

In the submenu "Milk share" you may enter a milk ratio between the different drinking components freshmilk and milk powder+water. On model "TAK1-SM1-38-P", "TAK1-SM1-32-P", "TAK1-SM1-30-P" and "TAK1-SM1-28-P", you may select a milk share between 0, 10 - 90 and 100 %. Whereas on model "TAK1-SM1-27-F", you may select a milk share between 0, 30 - 90 or 100 %.

According to particular feeding computer programs, you may enter a variable milk share according to the needs of each single calf. In this case, the display of the System-Machine does not feature the submenu "Milk share" any more. You have to enter the milk share value in the feeding computer.

#### 7.2.3 Entering the additive

The calves can be treated with powdery or liquid additives. In the submenu "Additive" enter the amount of additive in grams per liter which should be added to each drinking portion. The feeding computer indicates which drinking portion should be prepared and dispensed with or without additive.

According to particular feeding computer programs, you may enter a variable additive share according to the needs of each single calf. The display of the System-Machine does not feature the submenu "Additive" any more. You have to enter the additive value in the feeding computer.

#### 7.2.4 Restricted/adlib-mode

The restricted mode is standard. However, the automatic feeder can also run in the adlib mode.

**Restricted** In the restricted mode the automatic feeder works with calf-identification, meaning that the calves are provided for individually and in a restricted way.

In case the automatic feeder with relay Interface is connected to a feeding computer, you may choose between the operating mode "restr. fix con." (restricted fix concentration) and "restr. var. con." (restricted variable concentration). If you select "restr. var. con." on the System-Machine, you have to carry out the same operation on the feeding computer. (See user manual of the feeding computer).

Ad libitum In the adlib-mode the automatic feeder works without calf-identification and without connection to the feeding computer. In the feeding mode a portion is prepared when the sensor in the mixer jar is free. In case of two sucking stations, both feeding stations are open. All calves get the concentration set in the menu "Portion values, Concentration".

Press the "Menu" key, in order to enter the operating mode. Change to the menu "Portion values" by pressing the arrow-down key. Press Enter once again to move to the submenus. Go to the submenu "Operating mode" by pressing the arrow-down key. Press Enter. Select the desired operating mode by pressing the arrow-keys and confirm with Enter. The operating mode selected is marked by an asterisk.

# 7.3 Milk values

In the main menu "Milk values" you can carry out all settings necessary for fresh milk feeding. You may choose between the following submenus:

- Operating mode
- Milk dry matter
- Switch to MP-operating mode
- Switch to 1-circle-operating mode in case milk share < 30 %

#### 7.3.1 Selecting the operating mode

In the submenu "Operating mode" you may choose if the automatic feeder should run in the MP-mode or in the MP-/fresh milk mode. Select the operating mode desired by means of the arrow-keys.

In the MP-mode the automatic feeder only runs with milk powder+water.

In the MP-/fresh milk mode the automatic feeder runs with milk powder+water and fresh milk.

operating mode \*MP-mode

operating mode \*MP/fresh milk

In case you select the option "MP-mode", the display does not feature further submenus any more.

In case you select the option "MP-/fresh milk mode", the display features the submenus "Milk dry matter" and "Switch to MP-mode".

#### 7.3.2 Entering the milk dry matter

 $\langle \forall \rangle$ 

In the submenu "Milk dry matter" you may enter the solid matter content of the milk. Depending on the entered concentration and the selected milk dry matter, the automatic feeder calculates whether and how much milk powder should be added to the feed or whether the milk should be diluted with water. In case the concentration is above the milk dry matter value, milk powder is added to the drinking. In case the concentration is below the milk dry matter, the drinking is diluted with water (the minimum water proportion is approx. 10 %).

When you enter the milk dry matter in the main menu "Portion values", the milk is mixed with the MP drinking, meaning that MP is added to the drinking until the entered concentration is reached.

Example: when you enter a milk dry matter of 120 g/l, a milk share of 50 % as well as a drinking concentration of 120 g/l, the automatic feeder dispenses for each portion 0,25 l water with 30 g MP and 0,25 l milk (= 30 g solid matter).

milk dry matter
120 g/l

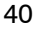

#### 7.3.3 Changing over to MP-mode

When the milk storage tank is empty, the automatic feeder can optionally switch off or switch over to the MP-mode.

When you select "Switch to MP-mode", the machine runs in the MP-mode, in case the milk storage tank is empty.

when milk empty \*switch to MP

Take care that the powder hopper is always filled with milk powder!

When you select "Machine stop", the machine switches off, in case the milk storage tank is empty.

| when  | milk   | empty |
|-------|--------|-------|
| *mach | nine s | stop  |

#### 7.3.4 Changing over to 1-circle-mode

In case of portions with a low milk proportion, in order to avoid that the milk remains too long in the StSt helicoil, in the submenu "1-circle-mode, < 30% milk share" you can enter up to which milk share the heat exchanger should work in the 1-circle-mode.

Move to the submenu "1-circle-mode, < 30 % milk" by means of the arrow-keys. Press Enter, select the desired value by means of the arrow-keys. Confirm with Enter. (Standard value: 30 % milk).

1-circle-mode < 30 % milk

When the milk share is 10 - 30 % the water is taken out of the StSt helicoil in the heat exchanger (1-circle-mode).

When the milk share is 0 % or > 30 % the complete water amount is taken out of the boiler (2-circle-mode).

Automatic feeders "Combi" without circulation pump can only run in the 2-circle-mode. It is not possible to switch over to the 1-circle-mode. Therefore these feeders cannot run with a milk share between 10 - 30 %.

# 7.4 Calibration

#### 7.4.1 Calibration of water, milk and MP

Calibration is defined as the input in the computer of the amount of water and MP dispensed in a certain time. You may only enter the value which is actually dispensed. The number of submenus shown in the display depends on the type of machine.

# $\triangle$

In case the feed components have not been calibrated at all or inaccurately, the automatic feeder cannot prepare the exact feed mix in the feeding mode. We do not undertake any liability for errors due to inadequate calibration.

The procedure for calibrating the feeding components is always the same: First press the "Menu" key and move to "Calibration" by means of the arrow-down key. Then press Enter to access the submenus. Hold an empty measuring vessel under the discharge. Press Enter. The automatic feeder dispenses e.g. the quantity of water calibrated. The display shows the quantity to be reached. Once the water is dispensed, the display changes. Now enter the amount dispensed and measured by pressing the arrow-keys and confirm with Enter. "Water start" appears once again in the display.

Repeat the calibration procedure, in order to be sure.

#### Example for the calibration of water

V

 $\triangle$ 

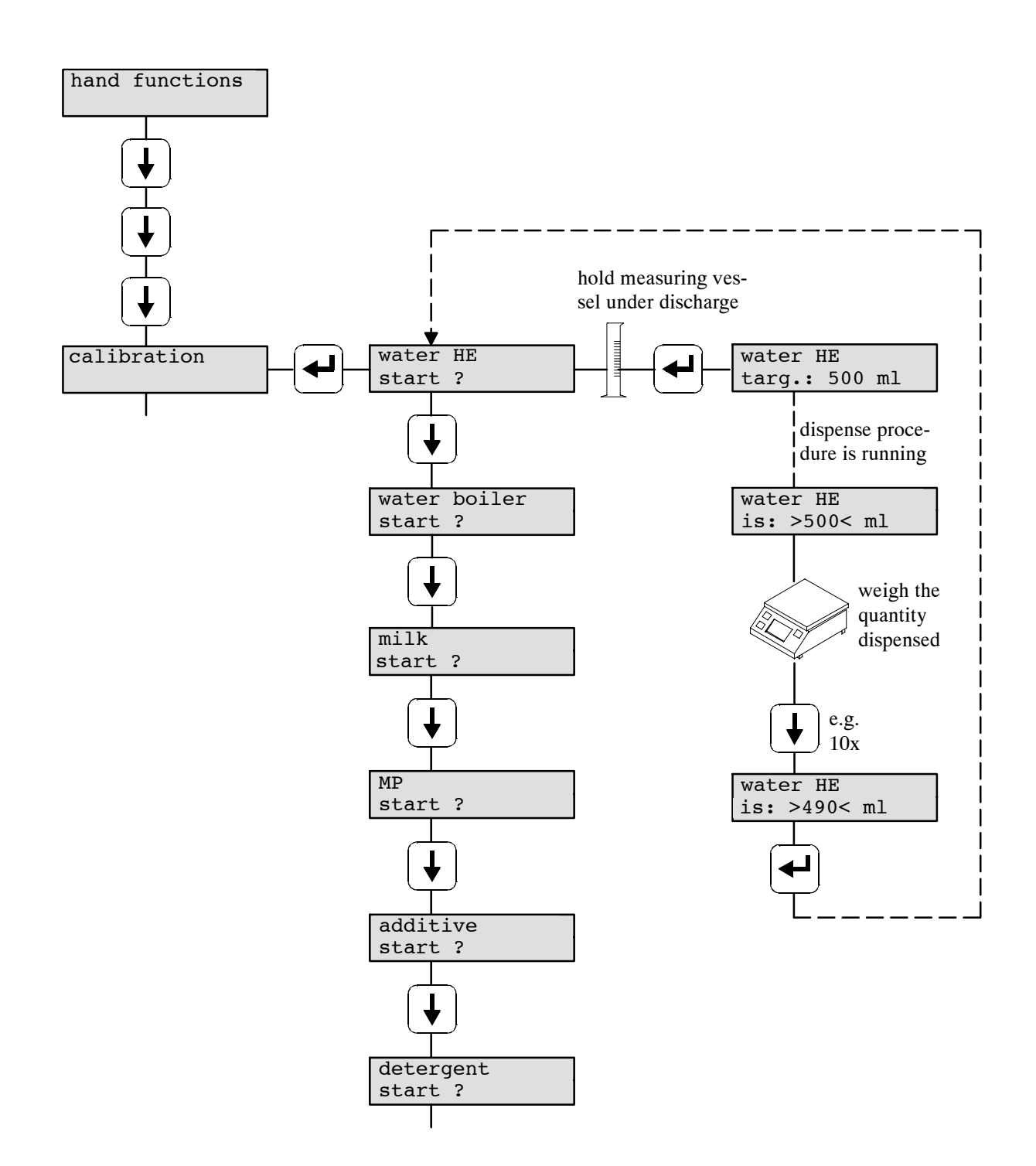

Calibrate all components which can be selected in the submenus! You may use the detergent dispenser only in case the automatic feeder runs in the operating mode with heat exchanger with single heating circuit.

#### 7.4.2 Calibration of additives and detergent

In case an additive dispenser is connected or the mixer should be cleaned with a detergent, calibrate the additives and the detergent, too.

Weigh out the powder additives with precision scales (e.g. electronic scales). The weighing accuracy must be 1/10 g. Hold the measuring vessel under the discharge. Press Start/Stop key. Weigh the dispensed quantity and enter the measured, resp. weighed value.

If precision scales are not at your disposal, repeat calibration a number of times, in order to get a bigger quantity of additive. Then divide the measured quantity by the number of calibration procedures and enter the value.

Measure liquid additives and detergent with a cylinder.

Repeat the calibration procedure, in order to be sure.

When the warning "Amount too small" appears, the dispensed amount was too small and the target amount has not been reached. Repeat the calibration procedure once again.

additive amount too small

detergent amount too small

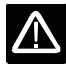

# 7.5 Time intervals

In the main menu "Time intervals" you may enter the duration of the intervals for the mixing of a new drinking portion in the mixer jar. In order to avoid that the milk remains too long in the StSt helicoil in the heat exchanger, in the submenu "Press out milk" you can replace the milk portion in the heat exchanger with a water portion.

#### 7.5.1 Intermediate mix

Press "Menu" key. Move to the main menu "Time intervals" by pressing the arrow-down key.

Press Enter. The display shows:

time intervals

intermediate mix 0 min

Here you may enter whether and after how many minutes an intermediate mix of the drinking should be carried out. Only enter values from 5 minutes on.

You can only carry out an intermediate mix, when the sensor is covered.

#### 7.5.2 Press out the milk

In the milk mode the heat exchanger always contains a portion of warm milk ready for demand. After an adjustable time this milk can be replaced with a water portion. The heat exchanger is then filled with water and not with milk any more.

Go to the submenu "Press out milk" by pressing the arrowdown key. Press Enter.

press out milk 3 hours

Select the duration of the intervals by means of the arrowkeys. You may enter values between 0 (= press out milk, not activated), 1 and 9 hours. press out milk 3 hours

Interval time begins after dispense of the last milk portion. After this time, the milk portion in the heat exchanger is replaced by a water portion.

In case the water portion is taken out of the heat exchanger, MP is automatically added. Take care that the powder hopper is always filled with milk powder!

#### 7.5.3 Entering the preparation interval

In the submenu "Prep. interval" you can enter a pause for the dispense of the drinking. After preparation of the first portion, the stop valve or the two-group valve unit closes during the entered distribution pause. It is advisable to set a distribution pause only in case of not readily soluble milk-powders, very high concentrations (> 200 g/l) and extreme drinking speeds (> 2 l/min).

On model "TAK1-SM1-27-F" the value of the preparation interval is automatically set to 10 seconds, as this model does not have a circulation pump and the heat transmission lasts longer.

Change to the submenu "Prep. interval" by pressing the arrow-down key. Press Enter.

prep. interval 0 sec

Select the distribution pause by pressing the arrow-keys. Only enter values between 0 and 16 seconds (Standard value: 0 s).

prep. interval
0 sec

# 7.6 Diagnosis

The main menu "Diagnosis" facilitates an eventual search for errors. Motors, valves and pumps can also be controlled separately.

Press the "Menu" key. Move to the main menu "Diagnosis" by pressing the arrow-down key:

diagnosis

#### 7.6.1 Controlling the outputs

In the following submenus each output can be controlled separately. The function of each single output appears in the display. So it is possible to verify the functioning of output and control.

Go to the submenus by pressing the arrow-down key. The display shows e.g.:

Press Enter, in order to open the water valve. The water valve is open as long as you press the Enter key.

open ? water valve HE

water valve HE

opened !

The same applies to:

- Water valve bo. (bo. = boiler)
- Milk valve
- Pump
- Mixer
- Powder motor
- Additive dispenser
- Detergent dispenser
- Circulation pump
- Valve box 1/2

- Signal ready (this means, whether the automatic feeder transmits a signal ready to the feeding computer)

#### 7.6.2 Controlling the inputs

Inputs are sensors, such as the long sensor and the minimum operating temperature. The display immediately shows alterations of the inputs, limiting the occurence of faults.

The display features e.g.:

sensor long hit !

The same applies to:

- Sensor short
- Temperature

- "Signal portion" (this means, whether the feeding computer transmits a signal for the demand of a drinking portion)

- "Signal additive" (this means, whether the feeding computer transmits a signal for the demand of a drinking portion with additive)

- "Signal box 1/2" (this means, whether the feeding computer transmits a signal for the selection of a drinking station).

#### 7.6.3 Power failures/Access to backup/Cleaning fault/Water checkups/Milk checkups

The second line of the submenus Power failures, Access to back-up, Water checkups and Milk checkups indicates the number of power failures and data back-ups on the memory chip as well as the number of water and milk checkups. Water or milk checkups are carried out in case the sensor is not or not enough hit by the water or milk jet. These values indicate possible failures.

The submenu "Power failures" shows the number of new program starts of the automatic feeder after power failure:

In case of memory data error, the computer can fall back upon an internal safeguarding copy in the submenu "Access to back-up". Each access to back-up is counted.

The submenu "Cleaning fault" indicates faults which occurred during the automatic mixer cleaning.

The submenu "Water checkups" indicates the number of water checkups. A water checkup is carried out in case the sensor is not or not enough hit by the water jet.

The submenu "Milk checkups" indicates the number of milk checkups. A milk checkup is carried out in case the sensor is not or not enough hit by the milk jet.

Clear fault messages as follows: Press Enter, select "0" by means of the arrow-keys. Then press Enter once again, in order to confirm the operation.

power failures 2

access to back-up 1

cleaning fault 2

water checkups 0

milk checkups 0

# 7.7 Function Table of the Menu key in case of connection to a transceiver

| Menu                                         | Submenu                                                                                                    |                                                                                                    |
|----------------------------------------------|----------------------------------------------------------------------------------------------------|----------------------------------------------------------------------------------------------------|
| Hand functions                               | Water HE start ?                                                                                                    |                                                                                                    |
|                                              | Water boiler start ?                                                                                                    |                                                                                                    |
|                                              | Milk start ?                                                                                                    |                                                                                                    |
|                                              | MP start ?                                                                                                    |                                                                                                    |
|                                              | Additive start ?                                                                                                    |                                                                                                    |
|                                              | Mixer start ?                                                                                                    |                                                                                                    |
|                                              | Valve box 1 open ?                                                                                                    |                                                                                                    |
|                                              | Valve box 2 open ?                                                                                                    |                                                                                                    |
|                                              | Heat exchanger fill ?                                                                                                    |                                                                                                    |
| Portion values                               | Concentration 120 g/l                                                                                                    |                                                                                                    |
|                                              | Milk share 100 %                                                                                                    |                                                                                                    |
|                                              | Additive 0 g/l                                                                                                    |                                                                                                    |
|                                              | Operating mode                                                                                                    | restr. fix con.                                                                                                    |
|                                              |                                                                                                    | restr. var. con.                                                                                                    |
|                                              |                                                                                                    | adlib                                                                                                    |
|                                              |                                                                                                    |                                                                                                    |
| Milk values                                  | Operating mode                                                                                                    | MP/-milk mode                                                                                                    |
| Milk values                                  | Operating mode                                                                                                    | MP/-milk mode<br>MP-mode                                                                                                    |
| Milk values                                  | Operating mode<br>Milk dry matter 120 g/l                                                                                                    | MP/-milk mode<br>MP-mode                                                                                                    |
| Milk values                                  | Operating mode<br>Milk dry matter 120 g/l<br>when milk empty                                                                                                    | MP/-milk mode<br>MP-mode<br>switch to MP                                                                                                    |
| Milk values                                  | Operating mode<br>Milk dry matter 120 g/l<br>when milk empty                                                                                                    | MP/-milk mode<br>MP-mode<br>switch to MP<br>machine stop                                                                                                    |
| Milk values                                  | Operating mode<br>Milk dry matter 120 g/1<br>when milk empty<br>1-circle-mode                                                                                                    | MP/-milk mode<br>MP-mode<br>switch to MP<br>machine stop<br><30% milk                                                                                                    |
| Milk values<br>Calibration                   | Operating mode<br>Milk dry matter 120 g/l<br>when milk empty<br>1-circle-mode<br>Water HE start ?                                                                                                    | MP/-milk mode<br>MP-mode<br>switch to MP<br>machine stop<br><30% milk<br>targ.: 500 ml                                                                                                    |
| Milk values<br>Calibration                   | Operating mode<br>Milk dry matter 120 g/l<br>when milk empty<br>1-circle-mode<br>Water HE start ?<br>Water boiler start ?                                                                                                    | <pre>MP/-milk mode MP-mode switch to MP machine stop &lt;30% milk targ.: 500 ml targ.: 500 ml</pre>                                                                                             |
| Milk values<br>Calibration                   | Operating mode<br>Milk dry matter 120 g/1<br>when milk empty<br>1-circle-mode<br>Water HE start ?<br>Water boiler start ?<br>Milk start ?                                                                                                    | <pre>MP/-milk mode<br/>MP-mode<br/>switch to MP<br/>machine stop<br/>&lt;30% milk<br/>targ.: 500 ml<br/>targ.: 500 ml<br/>targ.: 500 ml</pre>                                                   |
| Milk values<br>Calibration                   | Operating mode<br>Milk dry matter 120 g/1<br>when milk empty<br>1-circle-mode<br>Water HE start ?<br>Water boiler start ?<br>Milk start ?<br>MP start ?                                                                                        | <pre>MP/-milk mode<br/>MP-mode<br/>switch to MP<br/>machine stop<br/>&lt;30% milk<br/>targ.: 500 ml<br/>targ.: 500 ml<br/>targ.: 500 ml<br/>targ.: 100 g</pre>                                  |
| Milk values<br>Calibration                   | Operating mode<br>Milk dry matter 120 g/l<br>when milk empty<br>1-circle-mode<br>Water HE start ?<br>Water boiler start ?<br>Milk start ?<br>MP start ?<br>Additive start ?                                                                    | <pre>MP/-milk mode<br/>MP-mode<br/>switch to MP<br/>machine stop<br/>&lt;30% milk<br/>targ.: 500 ml<br/>targ.: 500 ml<br/>targ.: 500 ml<br/>targ.: 100 g<br/>targ.: 10 g</pre>                  |
| Milk values                                  | Operating mode<br>Milk dry matter 120 g/1<br>when milk empty<br>1-circle-mode<br>Water HE start ?<br>Water boiler start ?<br>Milk start ?<br>MP start ?<br>Additive start ?<br>Detergent start ?                                               | <pre>MP/-milk mode<br/>MP-mode<br/>switch to MP<br/>machine stop<br/>&lt;30% milk<br/>targ.: 500 ml<br/>targ.: 500 ml<br/>targ.: 500 ml<br/>targ.: 100 g<br/>targ.: 10 g<br/>targ.: 10 ml</pre> |
| Milk values<br>Calibration<br>Time intervals | Operating mode<br>Milk dry matter 120 g/1<br>when milk empty<br>1-circle-mode<br>Water HE start ?<br>Water boiler start ?<br>Milk start ?<br>MP start ?<br>MP start ?<br>Detergent start ?<br>Intermediate mix 0 min                           | <pre>MP/-milk mode<br/>MP-mode<br/>switch to MP<br/>machine stop<br/>&lt;30% milk<br/>targ.: 500 ml<br/>targ.: 500 ml<br/>targ.: 500 ml<br/>targ.: 100 g<br/>targ.: 10 g<br/>targ.: 10 ml</pre> |
| Milk values<br>Calibration<br>Time intervals | Operating mode<br>Milk dry matter 120 g/1<br>when milk empty<br>1-circle-mode<br>Water HE start ?<br>Water boiler start ?<br>Milk start ?<br>MP start ?<br>MP start ?<br>Detergent start ?<br>Intermediate mix 0 min<br>Press out milk 3 hours | <pre>MP/-milk mode<br/>MP-mode<br/>switch to MP<br/>machine stop<br/>&lt;30% milk<br/>targ.: 500 ml<br/>targ.: 500 ml<br/>targ.: 500 ml<br/>targ.: 100 g<br/>targ.: 10 g<br/>targ.: 10 ml</pre> |

In case the System-Machine is connected to a transceiver, you may choose between the following functions (as of version 00.20):

| Diagnosis | Water valve HE open ?               |
|-----------|-------------------------------------|
|           | water valve bo. open ?              |
|           | Milk valve open ?                   |
|           | Pump start ?                        |
|           | Mixer start ?                       |
|           | Powder motor start ?                |
|           | Additive dispen. start ?            |
|           | Detergent disp. start ?             |
|           | Circulating pump start ?            |
|           | Valve box 1/2 open ?                |
|           | Sensor long hit/not hit !           |
|           | Sensor short hit/not hit !          |
|           | Temperature ok/too low !            |
|           | Signal portion active/not active !  |
|           | Signal additive active/not active ! |
|           | Signal box 1 active/not active !    |
|           | Signal box 2 active/not active !    |
|           | Signal ready activate ?             |
|           | Power failures                      |
|           | Access to backup                    |
|           | Cleaning fault                      |
|           | Water checkups                      |
|           | Milk checkups                       |

Depending on the basic adjustments carried out in the Setup, particular menus do not appear in the display.

# 8 Functions of the "Automatic" key

| ſ |       | ١ |
|---|-------|---|
|   | Auto- |   |
|   | ,     |   |
|   | matic |   |
|   |       |   |

After pressing the Automatic key, the feeder runs in the automatic mode. The green pilot lamp lightens up. The automatic feeder begins to prepare a drinking portion, when the feeding computer transmits the corresponding command.

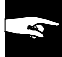

In case of faults in the automatic-mode, the green pilot lamp extinguishes, see chapter 11, page 65, "Fault messages".

# 8.1 Drinking distribution in the MP-mode and in the Combi-mode

The first line of the display indicates that the automatic feeder runs in the MP operating mode. The second line shows the number of box valves and the amount of drinking which has been prepared. But only on the condition that the automatic feeder has a 2-group-valve-unit or a stop valve which have been selected in the Setup. The opened box valve is marked by an asterisk\*.

When the automatic feeder runs in the Combi-mode, i.e. with milk powder+water and fresh milk, the display shows:

| MP-mode |   |       |  |
|---------|---|-------|--|
| 1*      | 2 | 58,01 |  |

| MP- | /mi] | lk mode |  |
|-----|------|---------|--|
| 1*  | 2    | 58,0 1  |  |

When a calf is identified and a drinking portion is prepared, the values of the actual portion appear in the second line of the display: Concentration in g/l, milk share in %, additive in g/l.

preparation 120g/l 50% 25g/l

The last sign in the second line indicates if the sensor is free or covered:

Sensor free, mixer jar empty

 $\equiv$  Sensor covered, mixer jar at least partly filled.

#### 8.2 Setting the amount of portions to zero

Press the Automatic key for above 2 seconds, in order to set to zero the value indicating the amount of portions.

#### 8.3 **Dispense of an extra-portion**

In the automatic-mode, when the long sensor is free, you may manually activate the dispense of a complete drinking portion.

Press Enter for about 2 seconds. The concentration value shown in the display begins to flash. Enter the required concentration by pressing the arrow-keys. Immediately afterwards confirm with Enter. Enter the milk share according to the following text on the display.

extra-portion >120 g/l<

extra-portion >50 %<

A drinking portion is mixed up. Meanwhile the display shows the values of the actual portion.

After a drinking portion has been mixed up, you may choose the feeding station which should issue the portion. Choose the requested option by pressing the arrow-keys and confirm with Enter. The drinking portion will be dispensed.

preparation 120g/l 50% 0g/l

extra-portion >\*box 1<

After feeding time, the automatic feeder returns automatically to the automatic operating mode.

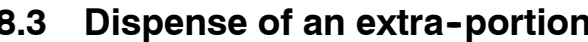

# 9 Functions of the "Cleaning" key

| ſ | hund | • |
|---|------|---|
|   | \/   |   |
| 1 |      | , |

After pressing the "Cleaning" key, the automatic feeder changes from the automatic mode to the cleaning menu.

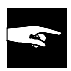

You may call up the automatic mode at any time, by pressing the automatic key once again.

In the cleaning menu you may choose between the following functions:

- Cleaning mixer,
- Sponge cleaning,
- Cleaning cycle start,
- Water HE start,
- Water boiler start,
- Milk start,
- Detergent start (only in case of HE with simple heating circuit).

In case an automatic feeder is equipped with an automatic mixer-cleaning device, in the course of the cleaning menu the display features:

cleaning mixer 0 times a day

Enter the number of the daily cleaning operations requested. Confirm by pressing Enter. You may only enter values between 0 and 9.

If the mixer runs without liquid, the seals could be damaged.

You can only carry out a cleaning with detergent, if you select the heat exchanger with simple heating circuit in the menu "Heating system" in the Setup. In case you select the detergent dispenser in the Setup, too, the feeder carries out 1 cleaning with detergent/day.

In case detergent should be added to the cleaning, you have to enter the amount of detergent. You may only enter values between 0 and 25 ml per liter water.

detergent 0 ml/l

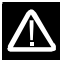

Do not use foamy detergents!

Several possibilities to choose from in the cleaning menu:

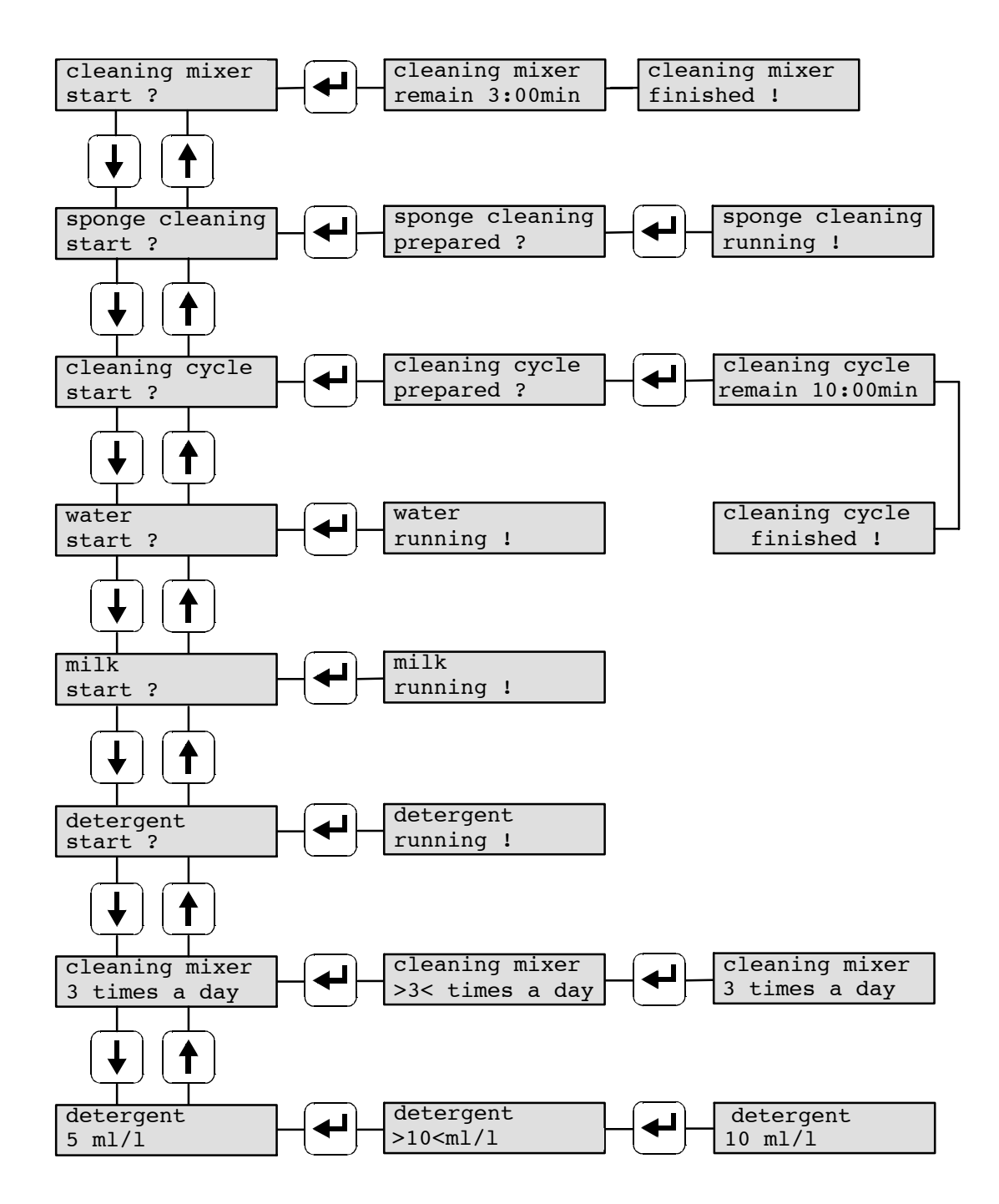

# 9.1 Mixer cleaning (mixer without automatic cleaning)

Press the "Cleaning" key and call up the Menu "Cleaning mixer", in order to clean the mixer without automatic cleaning system.

• If no valve control is available, take off the suction hoses from the teat and hang them up. This prevents a calf from finishing off the liquid in the mixer jar.

#### **Functioning:**

After pressing Enter, in case the sensor is free, a water portion is dispensed. After 20 seconds another water portion is dispensed. Subsequently the mixer runs for 3 minutes. If the sensor is covered, the mixer runs for 3 minutes.

After mixer cleaning, the message "finished" appears in the second line of the display.

cleaning mixer finished

- Tip the mixer and empty it,
- or drain the water off the suction hoses.
   Open the suction lines on automatic feeders with a 2-group-valve-unit, if they are not already open: in the main menu "Hand functions" move to the submenu "Valve box 1 / 2 open" by pressing the arrow-keys. Press Enter, in order to open the valves. After a short time press Enter once again, in order to close the valves. Now attach the suction hoses to the teat.
- In the cleaning menu select the menu "Water start", in order to rinse the mixer jar again with some clear water. Now tip the mixer and empty it.

# 9.2 Automatic mixer cleaning (time-controlled)

Mixers with a device for automatic cleaning can be automatically rinsed, up to 9 times a day.

The mixer must have an automatic cleaning device and be connected to a valve control (2-group-valve-unit or stop valve). "Cleaning mixer with automatic cleaning" must have been selected in the "Setup".

For practical reasons the automatic feeder should have a nearby water drain. If there is no water drain, the mixer drain hose must hang in a bucket.

Empty the bucket regularly. Do not immerse the mixer drain hose into the rinsing water.

#### **Functioning:**

When the long sensor is free, the mixer jar is filled with 2 water portions. The mixer runs for 3 minutes.

Then the mixer jar is filled with a third water portion. The overflow is reached and the entire rinsing water drains off. The message "Mixer being emptied" is displayed. After a short time the mixer jar is once again filled with 2 water portions and the cleaning cycle is repeated, but this time shorter.

If the water does not drain off after the overflow portion within one minute (the sensor is free), a fault message follows. Check, if the overflow tube of the mixer rinsing device is obstructed. The valve control opens the suction hoses. The calves finish off the liquid in the mixer jar and the automatic feeder continues to run in the feeding mode.

In case the long sensor is covered, the automatic cleaning is carried out, as soon as the long sensor gets free (and the feeding time has run out). Please observe the following:

1. When the automatic calf feeder runs in the operating mode with separate heating circuits (HE 2-circles), the automatic cleaning will be carried out automatically, as soon as the long sensor gets free. The water is taken from the boiler.

2. When the automatic calf feeder runs in the operating mode with heat exchanger with single heating circuit, the automatic cleaning will be carried out, as soon as no milk is staying in the StSt helicoil of the heat exchanger anymore (as both the milk **and** the water are taken from the StSt helicoil in the heat exchanger). This means, that the automatic cleaning will be postponed until the milk portion in the StSt helicoil is pressed out via the function "Press out milk" or a calf with drinking right has called up the drinking amount at its disposal.

Therefore it could happen that a calf (with a drinking right of e.g. 1,5 liters) gets its first portion with milk and the following ones with milk powder + water, even if normally it should only get milk powder + water. But it could also happen the opposite, i.e. a calf which normally only gets milk could possibly get its drinking portions with milk powder.

After the long sensor gets free, the valve control closes the corresponding suction line and the automatic cleaning is carried out.

In the adlib operating mode with automatic mixer cleaning the preparation of the portion is interrupted when the pre-set cleaning time sets in. The mixer cleaning is then started.

 $\triangle$ 

 $\triangle$ 

# 9.3 Calling up the automatic mixer cleaning manually

You may call up the automatic cleaning manually at any time in the cleaning menu.

Press "Cleaning" key. In case the sensor is free, press Enter in the menu "Cleaning mixer start". Automatic cleaning is now carried out.

# 9.4 Cleaning in case of feeding with fresh milk

When calves are fed with fresh milk, clean the automatic feeder at regular intervals. There are two cleaning methods: cleaning with cleaning sponge and cleaning cycle.

#### 9.4.1 Cleaning with cleaning sponge

The cleaning sponge is inserted via the easily accessible quick coupling into the milk line and is pressed by water through the heat exchanger. After this you can take the cleaning sponge out of the mixer jar.

In case the cleaning sponge pushes forward dirt and incrustations, repeat the cleaning at regular intervals.

If you soaked the cleaning sponge in detergent, carry out a cleaning with clear water.

• Press the "Cleaning" key. Move to the submenu "Sponge cleaning" by pressing the arrow-down key.

Press Enter. The display features:

sponge cleaning
prepared ?

• Open the quick-coupling for sponge cleaning.

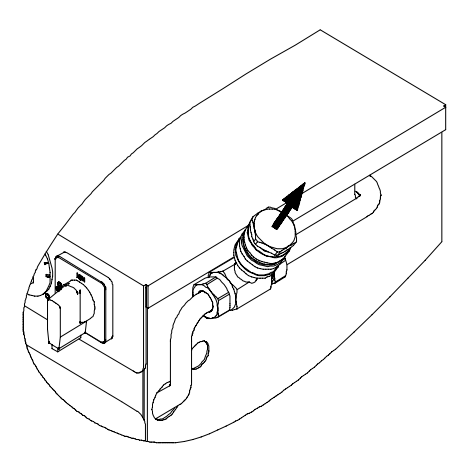

• Soak the sponge ball in some detergent, if necessary, and insert it.

You can find the cleaning sponges on the right inner wall on the bottom of the base.

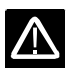

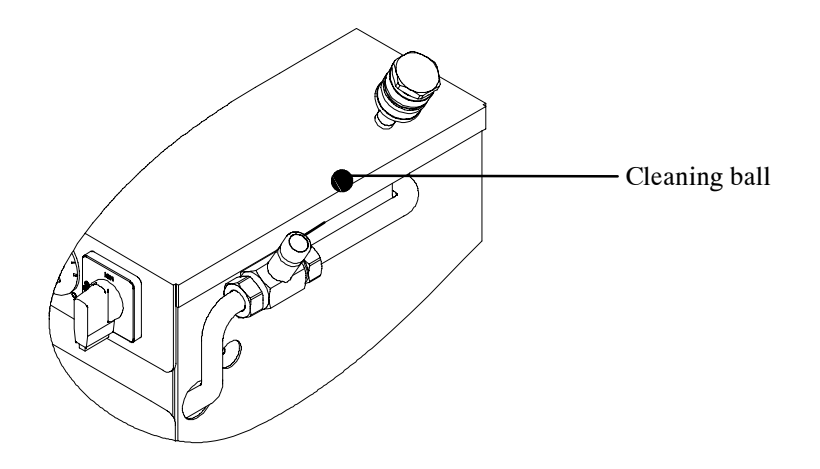

- Close the quick-coupling.
- Press Enter. Now approx. 0,7 liters of water are dispensed and the sponge is pressed through the whole heat exchanger into the mixer jar.
- Take the sponge out of the mixer jar.
- Rinse with clear water. Press "Cleaning" key and select menu "Water start". Press Enter.
- Tip the mixer and empty it.

#### 9.4.2 Carry out the cleaning cycle

Carry out the cleaning cycle approx. 1 - 2 times a week with detergents used in the dairy industry. For that, connect the suction hoses via the cleaning change adapter to the milk supply. During the cleaning cycle all milk-supplying parts are rinsed.

- Remove the suction hoses from the teat.
- Uncouple the milk hose (of the milk storage tank) from the automatic feeder.
- Put the suction hoses on the cleaning adapter.

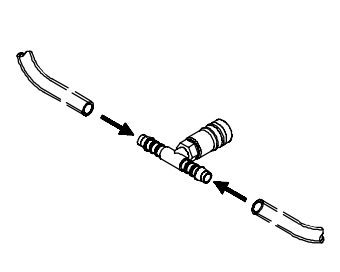

• Connect the cleaning adapter to the quick-coupling of the milk connection.

In the cleaning menu move to "Cleaning cycle start" by pressing the arrow-down key.

cleaning cycle start

Press Enter. The following warning appears:

cleaning cycle prepared ?

- Check whether the cleaning adapter and the suction hoses are connected.
- Press Enter. When the sensor is free, two water portions are dispensed one after the other. When the sensor is covered, the cleaning operation immediately starts.
- Fill the mixer with detergents used in dairy industry, for 2 liters of water according to the recommendations of the manufacturer. Rinse alternately with acidic and alkaline detergents.

The minute display counts down from 10 minutes to 0. The mixer runs for 10 minutes.

In case the cleaning operation should be interrupted, press the Enter key.

After the cleaning cycle:

- Tip the mixer and empty it.
- In the cleaning menu, select the menu "Water start" to fill the mixer jar with clear water.
- Uncouple the cleaning adapter from the milk connection.
- Remove the suction hoses from the cleaning adapter.
- Drain the water off the suction hoses, in order to remove detergent residues completely.
- Put the suction hoses onto the teat once again.
- Connect the milk hose once again via the quick-coupling to the milk connection of the automatic feeder.
- In the cleaning menu, select the menu "Milk start", until the milk comes out of the milk outlet, bubble-free.
- Press the "Automatic" key. The automatic feeder operates in the automatic mode once again.

#### 4

# 10 Service and maintenance of the automatic calf feeder

• Always keep the feeder clean and dry. Never use a water jet!

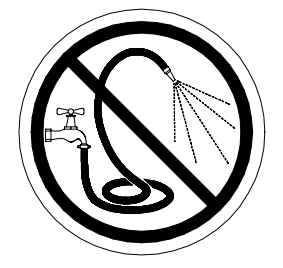

• Make sure that the sensor position is correct.

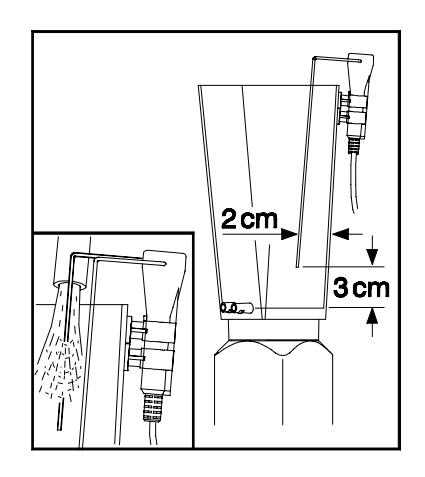

• Keep the sensor shaft and terminals clean and dry. Moisture effects grounding of the sensor and prevents the preparation of a new portion.

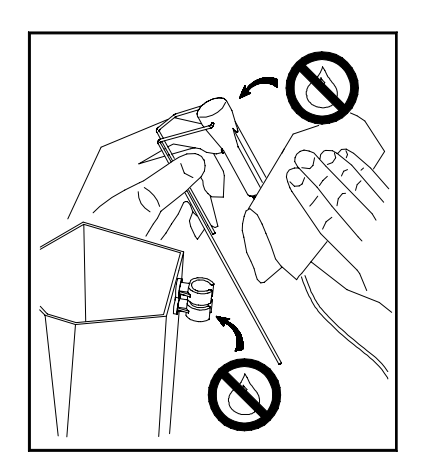

In the milk mode, carry out cleaning with cleaning sponge at regular intervals. Approx.
 1 - 2 times a week you should carry out the big cleaning cycle with detergents used in dairy industry. (see chapter 9.4.2, page 59, "Cleaning").

- Thoroughly clean the milk storage tank twice a day each time before filling it. Carefully clean the milk supply hose at regular intervals.
- Check the powder outlet every day and, if necessary, remove incrustations, as they considerably reduce the dosing accuracy.

Always remove incrustations on the powder outlet by means of a small wooden stick or similar, in order to avoid injuries. Never use the fingers!

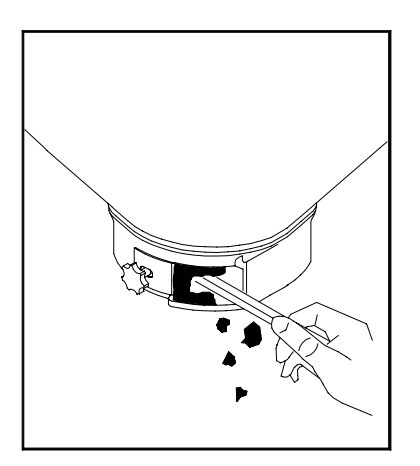

• Clean the mixer jar every 1 to 2 days.

# 10.1 The day after the first starting

- De-aerate the circulation pump.
- Check whether the circulation pump is running.

The circulation pump switches off automatically 15 minutes after dispense of the last portion.

- Function check:
  - Check calibration values.
  - Measure feed temperature.
  - Ensure that the calf identification is reliable.

# 10.2 Carry out regular check routine

- Measure feed temperature with a precision thermometer.
- Check calibration of MP at least every new delivery.
- Check calibration of the components: Deviations of the milk and water amount:
  - in case of deviations with rising tendency (more than 500 ml are dispensed), carry out a new calibration.
  - in case of deviations with falling tendency (clearly less than 500 ml are dispensed), caused by milk sediments in the heat exchanger, repeat circulating rinsing. If neces-

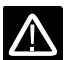

sary, use another detergent, but do not overdose it.

Carry out cleaning with cleaning sponge or hose-cleaning pistol. In case the cleaning sponge gets stuck, connect a high-pressure cleaner. Only use the high-pressure cleaner with cold water and slowly raise the pressure.

If, after these measures, no improvement occurs, check whether the milk pump functions. Insufficient pump pressure can also reduce the amount of the liquid.

# 10.3 Shut-down

#### **Before shut-down:**

- Turn the switch of the thermostat for minimum operating temperature (available as an option on model "TAK1-SM1-27-F") and of the heating thermostat entirely counter-clockwise.
- Disconnect the automatic feeder by turning the main switch or the flip-switch (model "TAK1-SM1-27-F") and pull the mains plug.

#### After shut-down:

- Keep the automatic feeder in a dry place.
- Keep the connections on the control unit closed by means of closing caps. In case the closing caps are not closed, moisture can penetrate the control unit.
- Milk or rinsing water should not stay in the system. Rinsing residues attack the metal parts after long storage. For this reason, thoroughly rinse with clear water after the last cleaning operation and drain off the remaining water. To this end, remove the front cover of the milk pump and wait until the fluid drains off completely.
- Additionally for heat exchanger with separate heating circuits for milk and water: Drain the water off the heat exchanger. To this end, remove the water hose to the solenoid water valve to the boiler of the heat exchanger and open the de-aeration screw of the circulation pump. Now water can run out.

#### Frost risk:

- Drain the water off the solenoid valves and the pressure reducer.
- In case of heat exchanger with simple heating circuit for milk and water: drain the water off the heat exchanger. To this end, open the drain cock of the heat exchanger and the de-aeration screw, so that water runs out.

#### **Renewed starting:**

- When starting the feeder again, check whether there is sufficient water in the heat exchanger.
- Proceed as for first starting.
- Top up the boiler of the heat exchanger with water:

- In case of heat exchanger with single heating circuit for milk and water: approx. every 6 months, top up the heat exchanger with water. Proceed as for first starting.
- In case of heat exchanger with separate heating circuits for milk and water: If a few calves get their drinking with a water component, the topping up of the boiler, at regular intervals, no longer applies. In case only milk is fed, top up the boiler of the heat exchanger with water, approx. every 3 months. Proceed as for first starting. (see chapter 5, page 26 suivantes, "Installation, Filling the boiler of the heat exchanger with water").

# 11 Fault messages

In case of fault messages, in the main menu "Diagnosis" you can control the different outputs individually. See chapter 7.6, page 47, "Functions of the Menu key, Diagnosis".

In case of fault message, the green pilot lamp for the automatic operating mode extinguishes.

#### 11.1 Fault message memory error

When starting the System-Machine, a check of all program data, being on the circuit card, is carried out.

In case these data are faulty, the display shows:

fault memory error

• Switch off the System-Machine. Press the three keys "Automatic", "Cleaning" and "Menu" simultaneously while you switch on the System-Machine. Press the keys until the display features the version number of the program.

Immediately afterwards, carry out a new programmation of the Setup. Carry out calibration once again. Check portion values, milk values and time intervals. *See chapter 12, page 68, "Replacement of the program chip"*.

# 11.2 Fault message heat exchanger

When starting the automatic feeder, you may check whether the heat exchanger with separate heating circuits is full of water. Immediately after starting, the System-Machine carries out a water check, in order to find out if the sensor is hit in the water mode. To this end, the repeat handle tries up to 5 times whether the water really does not run out. After 5 vain attempts the automatic feeder is out of action until the heat exchanger has been filled up again.

The display shows:

fault heat exchanger

- Fill the heat exchanger with water. In the menu "Hand functions" select the submenu "Heat exchanger fill" and confirm with Enter.
- Check whether the short sensor is hit by the water jet.
- Check the water supply of the automatic feeder.

This fault message only appears when starting the automatic feeder. It disappears after filling the heat exchanger, but only if you switched off and shortly after switched on the System-Machine.

# 11.3 Interruption of the feeding mode

When the feeding mode is interrupted because the minimum operating temperature falls below the standard figure, the display shows:

- Check position of the thermostats.
- Check the heating.

The fault message disappears, as soon as the fault has been removed.

# 11.4 Sensor/level fault

When the short sensor is grounded before a portion is mixed up, the feeding mode is interrupted:

fault sensor/level

fault

temperature

The box valves open and the message disappears, even if the fault has not been removed.

- Check whether the short sensor in the mixer jar is grounded.
- Check whether the sensor shaft is wet.
- Check the sensor cable.

# 11.5 Milk shortage

If the short sensor is not hit by the milk jet, milk-dosing is switched off after starting. This procedure is repeated 5 times at short intervals.

If, after 5 repetitions, the short sensor is not hit, the machine switches off or changes over to the MP-mode.

In the operation mode the display shows either:

fault milk shortage

| milk empty $\rightarrow$ MP |   |        |  |
|-----------------------------|---|--------|--|
| 1*                          | 2 | 58,0 l |  |

or:

After filling the milk storage tank, press the "Automatic" key. Now the automatic feeder is back in the milk operating mode.

# 11.6 Water shortage

If the short sensor is not hit in the water mode, the automatic feeder starts a water check. The repeat handle (circuit) tries up to 5 times whether the water really does not run out. After 5 vain attempts, preparation of drinking and calf-identification are interrupted.

The display shows:

fault water shortage

- Check if the sensor is hit by the water jet.
- Check the water supply to the automatic feeder.
- Press the "Automatic" key, in order to delete the alarm message.

# 11.7 Fault "Mixer cleaning"

A fault message appears, in case the automatic feeder is equipped with an automatic cleaning device and the mixer jar has not been emptied after dispense of the third portion (overflow portion).

The display shows:

fault cleaning mixer

- Check, if the mixer overflow is closed up.
- Check the discharge hose and clean it, if necessary.
- Check position of the sensor.
- Check water calibration.

The fault message disappears, as soon as the fault has been removed.

# 12 Replacement of the program chip

Only qualified personnel is allowed to replace the program chip.

Proceed as follows:

1. Before replacing the program chip, write down all machine settings. To this end, switch off the System-machine, press on the "Menu" key while you switch on the machine once again. Keep the "Menu" key pressed until the new program version is displayed. Note down all machine settings previously selected, such as e.g. language, machine type, interface etc.

2. Afterwards disconnect the System-machine and make it currentless.

3. Open the control-unit box and remove the old program chip (chip with adhesive label "System-Machine XX.XX"). Use appropriate tools, in order not to damage the strip conductors on the main circuit card. If necessary, remove the main circuit card.

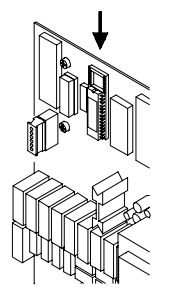

4. Put in the new program chip with the notch upwards. The program chip must end at the lower level of the base.

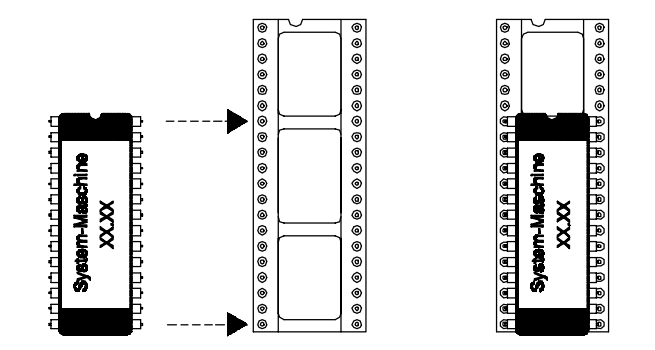

5. Close the control-unit box.

6. Connect the System-Machine. When starting the machine, the display features the new program version. In case the message "Fault Memory error" is displayed, disconnect the machine once again.

7. Press the three keys "Automatic", "Cleaning" and "Menu" simultaneously and connect the System-Machine. Keep them pressed until the number of the program version is displayed. Carry out a new programming of the Setup.

8. Carry out a new calibration.

9. Check portion values, milk values and time intervals.

 $\wedge$